DSI Ponemah™

# System Configuration IT Guide

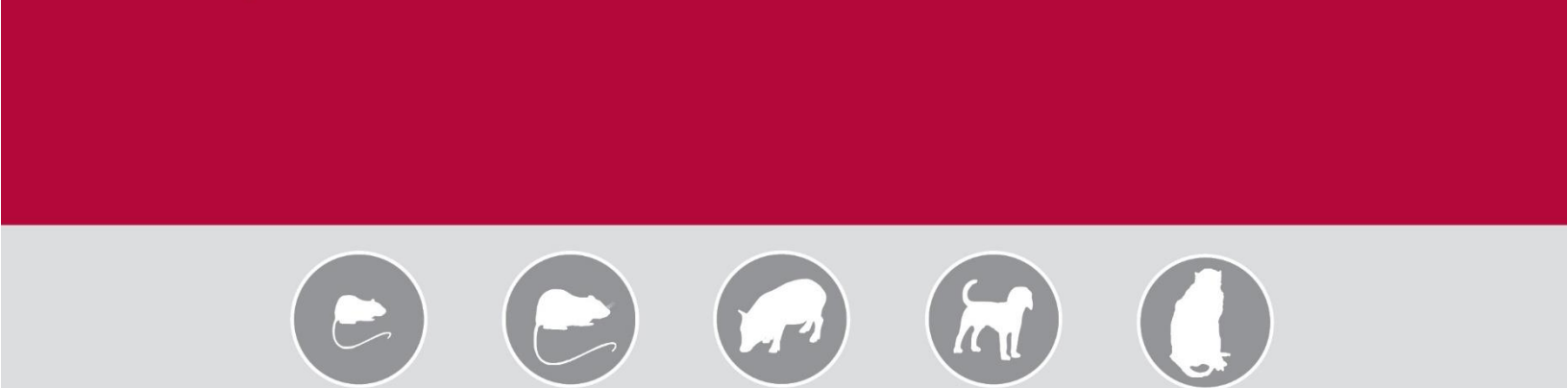

## OVERVIEW

This manual provides detailed computer configuration recommendations to ensure the best performance when using DSI's Implantable and Jacketed External Telemetry. In addition, it provides information on performing a complete backup of the Ponemah software platform installed on the workstation.

PN: 011404-001 Rev 12

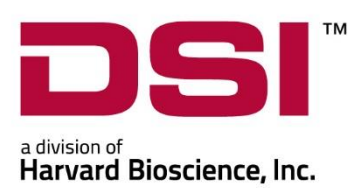

## **Table of Contents**

| Ponemah Workstation Configuration Recommendations        |    |
|----------------------------------------------------------|----|
| Firewall Settings                                        | 3  |
| Ponemah Services                                         | 5  |
| Other Windows Settings                                   | 6  |
| Known 3 <sup>rd</sup> Party Problem Executables          | 7  |
| Ponemah Folder Permissions                               | 8  |
| Required 3 <sup>rd</sup> Party Support Applications      | 8  |
| Noldus Media Recorder Registry Update                    | 9  |
| Internet Explorer Proxy Server                           | 10 |
| Dual Network Interface Card (NIC) Configuration          | 12 |
| Optional Configuration Items                             | 15 |
| Configuring Users for Ponemah Data Security Option (DSO) | 15 |
| Understanding Ponemah Users and Groups                   | 15 |
| Enabling the LSS_P3_Administrator Account                | 16 |
| Adding Users and Groups to the P3_Users Group            |    |
| Configuring the PhysioTel System to Static IP Addresses  | 23 |
| MX2/CLC Static IP Address Configuration                  | 24 |
| APR-2 Static IP Address Configuration                    | 27 |
| Acquisition Computer Static IP Address Configuration     |    |
| Ponemah Workstation Backup Strategy                      |    |
| Technology Escrow                                        |    |
| Ponemah Data Backup                                      | 35 |
| Ponemah Runtime Folder                                   | 35 |
| Ponemah_Data Folder                                      | 35 |
| Program and Files Folder                                 |    |
| DSI Reporting Folder                                     |    |
| Appendix                                                 |    |

## PONEMAH WORKSTATION CONFIGURATION RECOMMENDATIONS

Outlined below are the recommended configuration settings for items that are known to have an impact on the function of the Ponemah acquisition workstation. These items should be checked and adjusted on the computer prior to installing and running Ponemah, as these adjustments are necessary to preserve the ability of Ponemah to control data flow during acquisition and ensure the reliability of the workstation. Failing to make these adjustments could result in lost data.

*Note*: Computer configurations may vary. Some of these setting may not be necessary if the particular function does not exist on the computer. Step-by-step procedures on how to configure these items are available in the Appendix.

Network Device Reference:

| DSY System                                              | Network Communication Device                    |
|---------------------------------------------------------|-------------------------------------------------|
| PhysioTel Digital Implantable Telemetry                 | Communication Link Controller (CLC)             |
| PhysioTel Legacy and PhysioTel HD Implantable Telemetry | Matrix 2.0 (MX2)                                |
| Jacketed External Telemetry (JET)                       | JET Bluetooth Receiver                          |
| Ambient Pressure Reference                              | Ethernet to Serial Converter (E2S-1) with APR-1 |
| used with pressure implants                             | OR                                              |
|                                                         | APR-2                                           |

Windows Operating System Compatibility:

- Ponemah v5.20 Service Pack 9 and later
  - Windows<sup>®</sup> 7 SP1, 64-bit only
- Ponemah v5.3x
  - Windows<sup>®</sup> 7 SP1, or Windows<sup>®</sup> 10, 64-bit only
- Ponemah v6.50
  - Windows<sup>®</sup> 10, 64-bit only

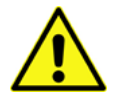

Caution: Do not install Ponemah into the Windows Program Files folder.

## FIREWALL SETTINGS

For dedicated workstations, not connected to the corporate/university network, DSI recommends disabling the Firewall.

To disable the Firewall:

- 1. Windows 7
  - a. Select the Windows Start menu | Control Panel | Windows Firewall.
  - b. Click on Turn Windows Firewalls On or Off option.
  - c. Click to turn off all Firewalls.
  - d. Click OK.
- 2. Windows 10
  - a. Type Windows Firewall into the Search Bar.
  - b. Click Windows Firewall.
  - c. Click on Turn Windows Firewalls On or Off option.
  - d. Click to turn off all Firewalls.
  - e. Click OK.

The following Firewall settings are required to be enabled in the Firewall console for users who are required to keep their Firewall ON to allow communications with certain acquisition devices supported by Ponemah.

*Note*: Ponemah will attempt to open the necessary ports. However, due to certain polices, the changes may not be allowed programmatically.

| Device                  | Settings                | Comment                                                    |
|-------------------------|-------------------------|------------------------------------------------------------|
| JET Bluetooth Receivers | Inbound Rule            | Added during Ponemah installation and only used when       |
| (JET only)              | UDP Port 9990           | JET is used.                                               |
|                         | Profile: Domain/Private |                                                            |
| JET Bluetooth Receivers | ТСР                     | Installed as part of the operating system and FTP is       |
| (JET only)              | Port 21                 | needed for optimization of the JET receivers.              |
|                         | Profile: Domain/Private |                                                            |
| NTP UDP Datagram        | Inbound Rule            | Added during Ponemah installation and is used only for     |
| (CLC/MX2 only)          | UDP Port 123            | CLCs and MX2s.                                             |
|                         | Profile: Domain/Private |                                                            |
| APR-2                   | Inbound Rule            | Added during installation of v5.20-SP5+ and is needed for  |
| OR                      | UDP Port 4800           | any system requiring an Ambient Pressure Reference         |
| E2S-1 (APR-1) Converter | Profile: Domain/Private | through networking; i.e. using pressure capable implants.  |
| (All)                   |                         |                                                            |
| Network Discovery*      | Inbound Rule            | Installed as part of the operating systems and is used to  |
| (UPnP-In)               | Port TCP 2869           | discover MX2, CLC, and E2S-1.                              |
| (All)                   | Profile: Domain/Private |                                                            |
| Network Discovery       | Inbound Rule            | Installed as part of the operating systems and is used to  |
| (SSDP-In)               | Port UDP 1900           | discover MX2, CLC, and E2S-1.                              |
| (All)                   | Profile: Domain/Private |                                                            |
| Remote Connection       | ТСР                     | Must be manually enabled for Remote Connection to          |
| (e.g. Biera AeroMP or   | Port 6732               | function as expected. This default port may be modified if |
| Labview)                | Profile: Domain/Private | desired.                                                   |

\*It may be necessary to enable UPnP, since a UPnP-capable Operating System does not necessarily have it turned on by default. It may also be necessary to enable UPnP on the router, if not be turned on by default.

The following Firewall settings are required to be enabled if Ponemah's Study Protocol Option is being with multiple workstations (i.e. Network Study).

| Rule Name          | Settings                                                      | Comment                                          |
|--------------------|---------------------------------------------------------------|--------------------------------------------------|
| SQL Server Browser | Inbound Rule                                                  | Used to locate other Ponemah workstations on the |
| Connect            | Port UDP 1434 network.                                        |                                                  |
|                    | Profile: Domain/Private                                       |                                                  |
| SQL Server Browser | Inbound Rule Used to locate other Ponemah workstations on the |                                                  |
| Connect            | Port TCP 1433                                                 | network.                                         |
|                    | Profile: Domain/Private                                       |                                                  |

*Note*: Windows 7 has the TCP 2869 port and UDP 1900 port opened only for the Profiles of Private and Domain, not for Public.

## PONEMAH SERVICES

The following Services are installed during the installation of Ponemah. Their states will update upon Ponemah startup, depending on the acquisition interface currently selected.

| Service Name             | Default Setting        | Comment                                                |
|--------------------------|------------------------|--------------------------------------------------------|
| DSI Time Sync            | Automatic              | Installed with Ponemah versions ≤5.20-SP8 and          |
| (OpenART, MX2, CLC only) | Started – Depends, see | v5.30+ for synchronization between Ponemah             |
|                          | comments               | hardwired and Implantable Telemetry (Data              |
|                          |                        | Exchange Matrix, MX2, CLC).                            |
|                          |                        |                                                        |
|                          |                        | Started for ACQ-7700 + OpenART, ACQ-16 +               |
|                          |                        | OpenART, ACQ-7700 + MX2, or ACQ-7700 + CLC             |
|                          |                        | SYNC systems                                           |
|                          |                        | Stopped if not a SYNC system.                          |
| DSI 7700 Time Sync       | Automatic              | Installed with Ponemah versions 5.20 SP9 – SP11        |
| (OpenART, MX2, CLC only) | Started – Depends, see | for synchronization between Ponemah hardwired          |
|                          | comments               | and MX2 or CLC.                                        |
|                          |                        |                                                        |
|                          |                        | Started for ACQ-7700 + OpenART, ACQ-16 +               |
|                          |                        | OpenART, ACQ-7700 + MX2, or ACQ-7700 + CLC             |
|                          |                        | SYNC systems                                           |
|                          |                        |                                                        |
|                          |                        | Started for ACQ-7700 + OpenART or ACQ-16 +             |
|                          |                        | OpenART, ACQ-7700 + MX2 or ACQ-7700 + CLC              |
|                          |                        | Stind systems.                                         |
| DSIClock                 | Automotio              | Installed with OpenAPT                                 |
| (OpenAPT only)           | Started – Depends see  | Installed with OpenAKT.                                |
| (OpenAll only)           | comments               | Started for OpenART                                    |
|                          | connents               | Stonned for SYNC systems JET CLC and MX2               |
|                          |                        | based systems.                                         |
|                          |                        |                                                        |
|                          |                        | Windows Time needs to be Disabled for use with         |
|                          |                        | OpenART only.                                          |
| Network Time Protocol    | Automatic              | Installed with Ponemah.                                |
| Daemon                   | Started – Depends, see |                                                        |
| (CLC/MX2 only)           | comments               | Started for CLC, MX2, and SYNC systems.                |
|                          |                        | Stopped for ACQ-7700, ACQ-16, JET, and OpenART         |
|                          |                        | systems.                                               |
| SSDP Discovery           | Automatic              | Standard Windows Service.                              |
|                          | Started                |                                                        |
|                          |                        | Started for CLC, MX2, APR, and JET systems. Does       |
|                          |                        | not impact ACQ-7700, ACQ-16 or OpenART.                |
| UPnP Device Host         | Automatic              | Standard Windows Service.                              |
|                          | Started                |                                                        |
|                          |                        | Started for LLC, MX2, APR, and JET systems. Does       |
| D2Cit                    | A                      | not impact ACQ-7700, ACQ-16 or OpenART.                |
| P3Security               | Automatic              | installed with Poneman and used for Data Security.     |
| Mindaus The              | Started                | to she the sheet the MAR sheet set                     |
| Windows Time             | Disabled               | Installed with Windows.                                |
|                          | Stopped                | Dischlad for Onen ADT AAV2, CLC, IST, Used, St. J.     |
|                          |                        | <b>Disabled</b> for OpenART, MX2, CLC, JET, Hardwired, |
|                          |                        | and SYNC systems.                                      |

| Service Name       | Default Setting                                 | Comment                                                                                                    |
|--------------------|-------------------------------------------------|----------------------------------------------------------------------------------------------------|
| SQL Server Browser | Automatic<br>Started – Depends, see<br>comments | Only needed if Ponemah's Study Protocol Option is<br>being with multiple workstations (i.e. Network<br>Study). |
|                    | comments                                        | 566477.                                                                                                    |

## OTHER WINDOWS SETTINGS

The following settings are not automatically changed during installation or by Ponemah at startup but do have an impact on system performance. These settings must be changed before a reliable acquisition may be performed.

| Feature                                           | Update setting to: | Comment                                                                                                    |
|---------------------------------------------------|--------------------|----------------------------------------------------------------------------------------------------|
| Power: Put Computer to Sleep                      | Never              | The computer should not be allowed go to sleep.<br>Even in the High-Performance power plan it will<br>be configured to sleep after 1 hour.                                                                                                  |
| Power: Power Plan                                 | High Performance   | This helps with both Acquisition and Review performance.                                                                                                    |
|                                                   |                    | Windows 7 default is to power down after 15 minutes idle time. This will cause acquisition to stop.                                                                                                    |
| Network Discover                                  | Enable             | When network discovery is ON, the computer can see other computers and network devices on the network. It is also visible to other network computers.                                                                                       |
|                                                   |                    | For Ponemah v5.x, this is important to see other<br>computers on the network when working with<br>Network Study. It is also used to permit the<br>system to locate MX2s, CLCs, APRs, and JET<br>Receivers on the network for configuration. |
|                                                   |                    | For Ponemah v6.x, this is important to permit the system to locate MX2s, CLCs, and APRs on the network for configuration.                                                                                                    |
| Windows Search                                    | Disable            | Only allow searches or search indexing to occur when Ponemah is not running.                                                                                                    |
| Windows Update                                    | Disable            | Only allow updates to be searched for,<br>downloaded, and installed when Ponemah is not<br>running.                                                                                                    |
| Disk Defragmentation                              | Disable            | Only allow defragmentation to occur when<br>Ponemah is not running.                                                                                                    |
| Windows Defender<br>(Windows 7)                   | Disable            | Only allow scanning to occur when Ponemah is not running.                                                                                                    |
| Windows Defender Firewall<br>(Windows 10)         | Disable            | Only allow scanning to occur when Ponemah is not running.                                                                                                    |
| Windows Defender Antivirus Service<br>(Windows 10 | Disable            | Only allow scanning to occur when Ponemah is not running.                                                                                                    |
| Windows Defender Security Center<br>Service       | Disable            | Only allow scanning to occur when Ponemah is not running.                                                                                                    |

| Feature                                            | Update setting to:                              | Comment                                                                                                    |
|----------------------------------------------------|-------------------------------------------------|----------------------------------------------------------------------------------------------------|
| Automatic adjust clock for Daylight<br>Saving Time | Depends on<br>Ponemah version.<br>See Comments. | If using Ponemah v5.x, this setting may be<br>configured based on the researcher needs.<br>However, if using the Study Protocol Option, the<br>automatically adjust clock for Daylight Savings<br>Time setting must be DISABLED. |
|                                                    |                                                 | If using Ponemah v6.x, the automatically adjust clock for Daylight Saving Time setting must be <b>ENABLED</b> .                                                                                                    |

Please see Appendix for detailed instructions on how to configure these settings appropriately.

## KNOWN 3<sup>RD</sup> PARTY PROBLEM EXECUTABLES

Any installed executable that uses system resources can impact the performance of the application. The following applications are known to cause issues that may impact performance and interrupt an acquisition.

| Executable                              | Ideal State | Comment                                                                                                    |
|-----------------------------------------|-------------|----------------------------------------------------------------------------------------------------|
| Virus scanners                          | Disabled    | If the virus scanner is required to be turned ON during acquisition, the<br>Ponemah runtime folder and the Ponemah data folder must be<br>excluded from scans. Virus Scanners are known to cause data buffer<br>overflows due to their high system resource usage. |
| 3 <sup>rd</sup> Party Remote<br>Desktop | Not used.   | If the system is being accessed through a remote desktop application this can cause data buffer overflows due to the use of system resources.                                                                                                    |
| Screensavers                            | Disabled    | Screensavers should not be used. Screensavers that use OpenGL should be avoided.                                                                                                    |

## **PONEMAH EXECUTABLES**

Below is a list of executables that may need to be added to an exception list for Ponemah to function correctly.

| Executable                        | Comment                                                            |
|-----------------------------------|--------------------------------------------------------------------|
| PPP3.EXE                          | Main Ponemah application which calls the other executables         |
| JETRecTuner.exe                   | Needed for JET optimization call from Ponemah                      |
| CfgVideo.exe                      | Video configuration editor (non Noldus) called from Ponemah        |
| DVR.exe                           | Video recorder (non Noldus) called from Ponemah                    |
| P3Player.exe                      | Video playback component called from Ponemah                       |
| Ponemah. Process Utilites UI. exe | External application used for support                              |
| ArtDiag.exe                       | External application that runs OpenART diagnostics                 |
| CfgEdit.exe                       | Configuration application for OpenART called from Ponemah          |
| CfgPrn.exe                        | Configuration print support for OpenART called from Ponemah        |
| ProcessLogger.exe                 | Debugging utility used to determine cause of Data Buffer Overflows |
| Ponemah.SecurityApplication.exe   | External application used to move Data Security settings between   |
|                                   | from one workstation to another                                    |

## PONEMAH FOLDER PERMISSIONS

The following is a list of folders created during installation of Ponemah and the recommended permission settings for each. The LSS\_P3\_Administrator User and the P3\_Users and P3\_Administrator Groups are automatically created during installation.

If the system is being used in a GLP environment, the LSS\_P3\_Administrator User must be enabled and the Ponemah\_Data folder permissions should be updated to the permission outlined below for Secured.

| Folder             | User Groups – Permissions                           | Comment                                          |
|--------------------|-----------------------------------------------------|--------------------------------------------------|
| C:\Ponemah         | P3_Users – Full control<br>P3_Administrators – Full | This is the main application runtime folder.     |
|                    | control                                             | The P3_Users and P3_Administrators User          |
|                    |                                                     | Groups are automatically added to this folder    |
| C:\Ponemah Data    | Non-secured                                         | This is the folder which all Ponemah data is     |
|                    | P3 Users – Full Control                             | stored.                                          |
|                    | P3 Administrators – Full                            |                                                  |
|                    | control                                             | For a non-secured system, the P3_Users and       |
|                    |                                                     | P3_Administrators User Groups are                |
|                    | Secured (GLP)                                       | automatically added to this folder during the    |
|                    | P3_Users – Read & execute,                          | Ponemah installation process.                    |
|                    | List folder contents, Read                          |                                                  |
|                    | P3_Administrators – Full                            | For a secured system, the Ponemah                |
|                    | control                                             | Administrator may use the Secure Existing        |
|                    |                                                     | Directory function within the Ponemah Admin      |
|                    |                                                     | application to delete the current Users and add  |
|                    |                                                     | the P3_User and P3_Administrators groups to      |
|                    |                                                     | this folder with the permission listed.          |
| C:\ProgramData\DSI | Everyone – Full Control                             | This folder is used by the PhysioTel Digital and |
|                    |                                                     | MX2 configurations for saving the inventory of   |
|                    |                                                     | devices.                                         |

## REQUIRED 3<sup>RD</sup> PARTY SUPPORT APPLICATIONS

The following is a list of 3<sup>rd</sup> party applications needed by Ponemah to perform certain functions.

| Application                                  | Function                                                                                                    |
|----------------------------------------------|----------------------------------------------------------------------------------------------------|
| Internet Explorer (IE11) 11 or newer         | IE11 is needed to run the Diagnostic web page for the<br>PhysioTel Legacy/HD MX2 or PhysioTel Digital CLC<br>devices. Without IE11, troubleshooting the telemetry<br>interfaces and implants will not be possible. |
|                                              | If an earlier version of IE is used, certain parts of the<br>Diagnostics web page will not render correctly.                                                                                                    |
| Microsoft Office 2013 or newer<br>(Optional) | The Ponemah application generates Excel or Access<br>based files and Office is only needed if there is a need<br>to view those files on the Ponemah workstation.                                                   |

## NOLDUS MEDIA RECORDER REGISTRY UPDATE

If using Noldus Media Recorder, the following registry entry should be updated:

- 1. Open a command window by clicking on the start button and typing "regedit" in the search window
- 2. Select the **regedit** program.
- Navigate to: [HKEY\_CURRENT\_USER\Software\MainConcept\MainConcept AVC/H.264 Video Decoder\MediaRecorder.exe]
- 4. Double-click Hardware Acceleration.
- 5. Change the *Value data* to **0**.

| Edit DWORD (32-bit) Value | ×                                              |
|---------------------------|------------------------------------------------|
| Value <u>n</u> ame:       |                                                |
| Hardware acceleration     |                                                |
| Value data:               | Base<br><u>H</u> exadecimal<br><u>D</u> ecimal |
|                           | OK Cancel                                      |

- 6. Click **OK**.
- 7. Close the Registry.

## INTERNET EXPLORER PROXY SERVER

If the local network is setup to use a Proxy Server, communications to the DSI CLC or MX2 may be blocked.

To verify that a Proxy Server is disabled:

- 1. Select the Windows Start menu.
- 2. Select Control Panel Network and Sharing Center.
- 3. Select Internet Options.

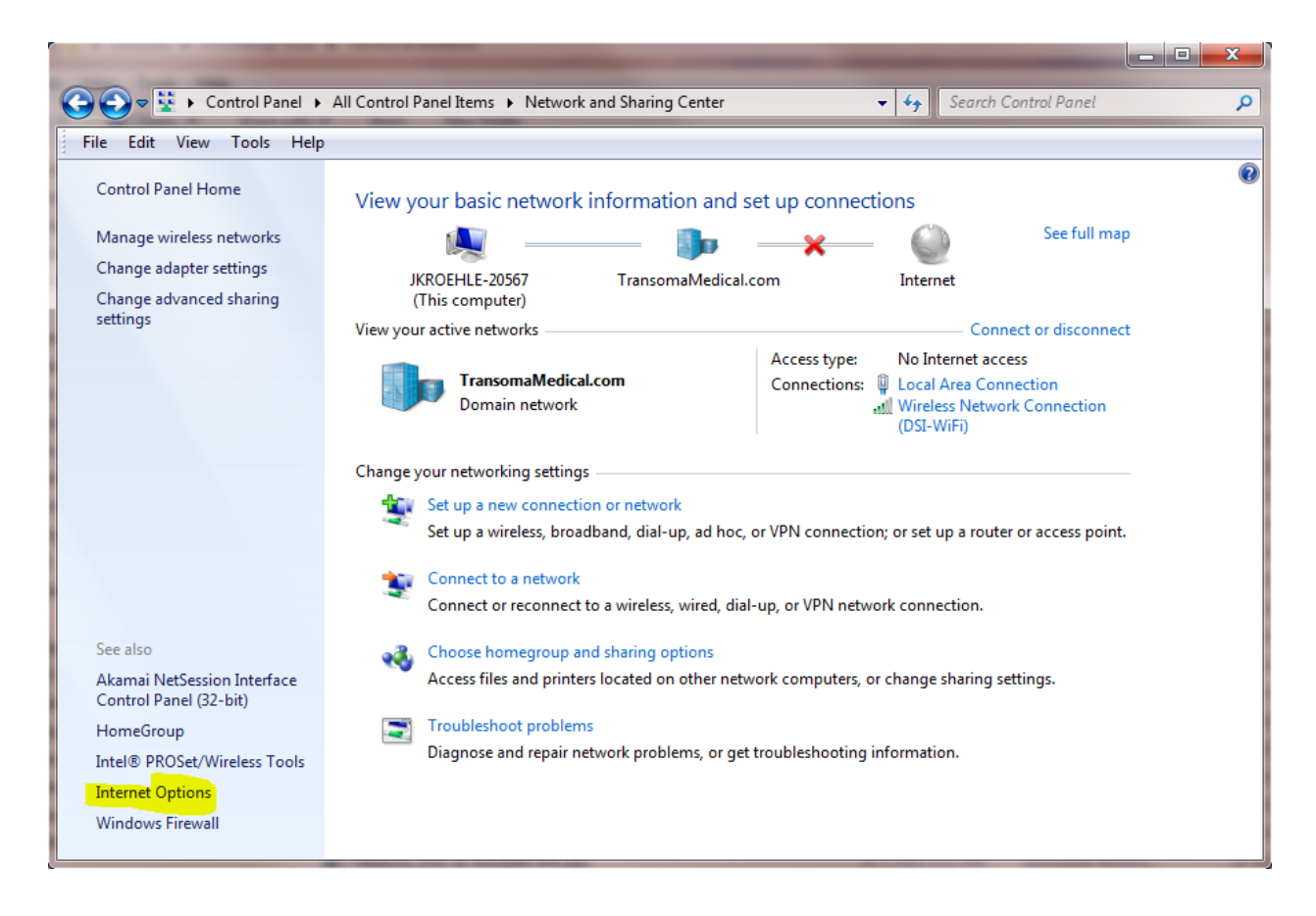

4. Select the **Connections** tab and then **LAN Settings**.

| 😭 Internet Properties                                                                            | ? ×               |
|--------------------------------------------------------------------------------------------------|-------------------|
| General Security Privacy Content Connections                                                     | Programs Advanced |
| To set up an Internet connection, click Setup.                                                   | Setup             |
| Dial-up and Virtual Private Network settings                                                     |                   |
|                                                                                                  | Add               |
|                                                                                                  | Add VPN           |
|                                                                                                  | Remove            |
| Choose Settings if you need to configure a proxy<br>server for a connection.                     | Settings          |
|                                                                                                  |                   |
| Local Area Network (LAN) settings                                                                |                   |
| LAN Settings do not apply to dial-up connections.<br>Choose Settings above for dial-up settings. | LAN settings      |
|                                                                                                  |                   |
| ОК Са                                                                                            | ancel Apply       |

5. Verify that the checkbox under the **Proxy server** section is not checked as displayed below. If it is checked, uncheck the setting and select **OK**.

| 🏫 Local Area Network (LAN) Settings                                                                                             |
|----------------------------------------------------------------------------------------------------|
| Automatic configuration                                                                                                    |
| Automatic configuration may override manual settings. To ensure the<br>use of manual settings, disable automatic configuration. |
| Automatically detect settings                                                                                                   |
| Use automatic configuration script                                                                                              |
| Address                                                                                                    |
| Proxy server                                                                                                    |
| Use a proxy server for your LAN (These settings will not apply to dial-up or VPN connections).                                  |
| Address: Port: 80 Advanced                                                                                                    |
| ☑ Bypass proxy server for local addresses                                                                                       |
| OK Cancel                                                                                                    |
|                                                                                                    |

6. Verify that communications to the MX2 or CLC has been restored.

## DUAL NETWORK INTERFACE CARD (NIC) CONFIGURATION

DSI recommends a second network interface card be used as part of the system configuration when using any acquisition interface that requires Ethernet communications (e.g. JET Bluetooth Receiver, CLC, or MX2).

One Ethernet card should be dedicated to the DSI telemetry system, which keeps the data acquisition samples isolated to the Ponemah workstation only. The second Ethernet card may be connected to the internal networking infrastructure for typical corporate/university use.

For the workstation to connect to the corporate/university network and have access to and communicate with the outside world, the network interfaces must be configured appropriately.

To appropriately configure the network interfaces:

- 1. Select the Windows Start menu.
- 2. Select Control Panel | Network and Sharing Center.

Below is a typical dual network interface setup. The interface that needs to be verified for the correct configuration is **Local Area Connection 4**, which is the one connected to the DSI Telemetry equipment in this example. This may be different than what is displayed on other configured workstations.

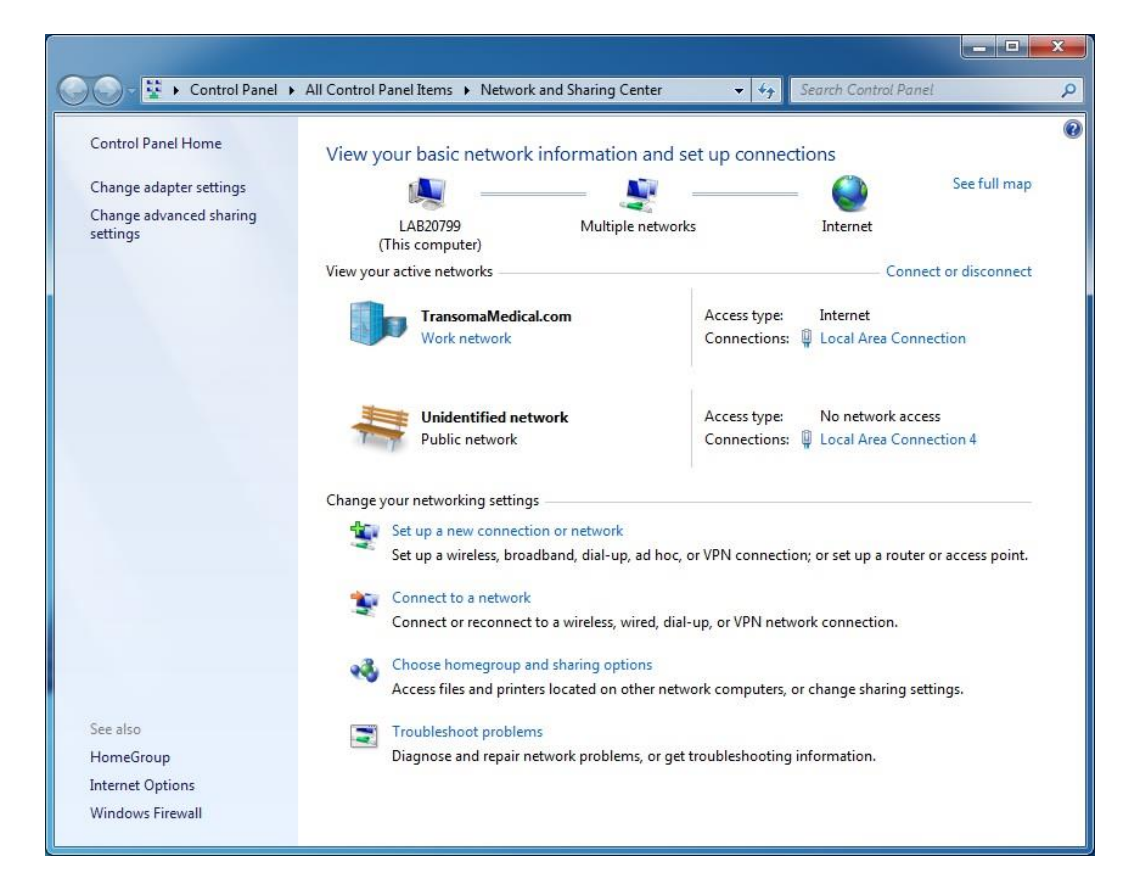

3. Selecting that network will display the Local Area Connection 4 Status dialog as displayed below. Next, select Properties.

| General            |                   | Networking Sharing                                                                                                    |                                                                                                    |                                                    |
|--------------------|-------------------|----------------------------------------------------------------------------------------------------|----------------------------------------------------------------------------------------------------|----------------------------------------------------|
| Connection         |                   | Connect using:                                                                                                    |                                                                                                    |                                                    |
| IPv4 Connectivity: | No network access | Gigabit PCI Exp                                                                                                    | ress Network Adapter                                                                                                    | #2                                                 |
| IPv6 Connectivity: | No network access |                                                                                                    |                                                                                                    | Configure                                          |
| Media State:       | Enabled           | This connection uses                                                                                                    | the following items:                                                                                                    | Conligure                                          |
| Activity Sent      | 100.0 Mbps        | Client for Mic Client for Mic Clien | rosoft Networks<br>Scheduler<br>er Sharing for Microsoft<br>ocol Version 6 (TCP/IP)<br>ocol Version 4 (TCP/IP)<br>opology Discovery Map<br>opology Discovery Resp | Networks<br>r6)<br>r4)<br>per I/O Driver<br>ponder |
|                    |                   | l <u>n</u> stall                                                                                                    | Uninstall                                                                                                    | Properties                                         |
| Bytes: 81,889,593  | Diagnose          | Description<br>Transmission Control Protocol/Internet Protocol. The default<br>wide area network protocol that provides communication<br>across diverse interconnected networks.                                                                                                    |                                                                                                    |                                                    |
|                    |                   |                                                                                                    |                                                                                                    |                                                    |

- 4. From the Local Area Connection 4 Properties dialog verify that Internet Protocol Version 6 (TVP/IPv6) is unchecked as displayed in the above dialog on the right.
- 5. Change the network metric such that it is higher than the metric for the network interface connected to the corporate/university network.
  - a. Select Internet Protocol Version 4 (TCP/IPv4) and select Properties. Then, select Advance... to display the Advance TCP/IP Settings.

| eneral Alternate Configuration                                          |                                       | IP Settings DNS WINS |             |
|-------------------------------------------------------------------------|---------------------------------------|----------------------|-------------|
| You can get IP settings assigned a                                      | utomatically if your network supports | IP addresses         |             |
| this capability. Otherwise, you nee<br>for the appropriate IP settings. | ed to ask your network administrator  | IP address           | Subnet mask |
| Obtain an IP address automa                                             | tically                               | DHCP Enabled         |             |
| OUSE the following IP address                                           |                                       | Add                  | Edit Remove |
| IP address:                                                             |                                       |                      |             |
| Sybnet mask:                                                            | 1 (A (A (A))                          | Default gateways:    | No. Vi      |
| Default gateway:                                                        | (                                     | Gateway              | Metric      |
| Obtain DNS server address a                                             | utomatically                          |                      |             |
| Use the following DNS server                                            | addresses:                            | A <u>d</u> d         | Edit Remove |
| Preferred DN5 server:                                                   | A 4 A                                 |                      |             |
| Alternate DNS server:                                                   | 1 10 A                                | Interface metric 100 |             |
| 🔲 Vaļidate settings upon exit                                           | Adyanced                              |                      |             |
|                                                                         | OK Carrel                             |                      | OK Cancel   |

- b. Uncheck the **Automatic Metric** and enter **100** in the **Interface metric**, as displayed in the above dialog on the right.
- c. Click **OK** on each dialog until all the dialog windows are closed.

6. From a **Command Prompt**, type in **route PRINT** to display the network routing table on the workstation. For proper networking to the corporate/university network, the network interface must be a lower value than the DSI Telemetry network interface. In the example below the corporate network **Metric** is **10** which will allow the proper communication to occur within the corporate/university infrastructure.

| Command Prompt                                                                                                    |                                                                                                    |                                                                                                    |
|----------------------------------------------------------------------------------------------------|----------------------------------------------------------------------------------------------------|----------------------------------------------------------------------------------------------------|
| C:\Users\cstech>route PRINT                                                                                                    |                                                                                                    | •                                                                                                    |
| Interface List<br>18c4 e9 84 03 da 70<br>1368 05 ca 37 58 13<br>1144 39 c4 92 d8 16<br>1<br>1200 00 00 00 00 00 00 e0<br>1400 00 00 00 00 00 00 e0<br>1400 00 00 00 00 00 00 e0                                                                                                    | .Gigabit PCI Express Nett<br>Intel(R) Gigabit CT Desl<br>Intel(R) Ethernet Conner<br>Software Loopback Inter<br>Microsoft ISATAP Adapter<br>Microsoft ISATAP Adapter<br>Microsoft ISATAP Adapter                                                                                                    | work Adapter #2<br><top adapter<br=""><tion (2)="" 1218-lm<br="">ace 1 E<br/>* #2<br/>* #3<br/>* #3<br/>************************************</tion></top>                                                                                                    |
| IPv4 Route Table                                                                                                    |                                                                                                    |                                                                                                    |
| Active Routes:<br>Network Destination Net<br>0.0.0.0 0.0                                                                                                    | tmask Gateway<br>0.010.10.209.1                                                                                                    | Interface Metric<br>10.10.209.39 10                                                                                                    |
| 0.000         0.000           10.10.209.39         255.255.255           10.10.209.35         255.255.255           127.000         255.255           127.000         255.255           127.000         255.255           127.000         255.255           127.000         255.255           127.000         255.255           127.000         255.255           192.168.1.07         255.255.255           192.168.1.107         255.255.255           224.00.0         240.0           224.00.0         240.0           255.255.255         255.255.255           255.255.255         255.255.255           255.255.255         255.255.255           255.255.255         255.255.255           255.255.255         255.255.255           255.255.255.255         255.255.255           255.255.255.255         255.255.255           255.255.255.255         255.255.255           255.255.255.255         255.255.255           255.255.255.255         255.255.255           255.255.255.255         255.255.255           255.255.255.255         255.255.255           255.255.255.255         255.255           < | 0.00       172       168       1         255.0       On-link       0.255       On-link         5.255       On-link       0.0       0.0         5.255       On-link       0.0       0.0         5.255       On-link       0.0       0.0         5.255       On-link       0.0       0.0         5.255       On-link       0.0       0.0         5.255       On-link       0.0       0.0         6.0.0       On-link       0.0       0.0         6.0.0       On-link       0.0       0.0         6.255       On-link       0.0       0.0         6.0.0       On-link       0.0       0.0         6.255       On-link       0.0       0.0         6.255       On-link       0.0       0.0         6.255       On-link       0.0       0.0         6.255       On-link       0.0       0.0         6.255       On-link       0.0       0.0         6.255       On-link       0.0       0.0         6.255       On-link       0.0       0.0         6.255       On-link       0.0       0.0      0.0 <td><b>192.168.1.107 100 10.10.209.39 266 10.10.209.39 266 127.0.0.1 306 127.0.0.1 306 127.0.0.1 306 127.0.0.1 306 192.168.1.107 356 192.168.1.107 356 192.168.1.107 195 195 1</b></td> | <b>192.168.1.107 100 10.10.209.39 266 10.10.209.39 266 127.0.0.1 306 127.0.0.1 306 127.0.0.1 306 127.0.0.1 306 192.168.1.107 356 192.168.1.107 356 192.168.1.107 195 195 1</b> |
| Active Routes:<br>If Metric Network Destination<br>1 306 ::1/128<br>11 266 fe80::/64<br>11 266 fe80::30f1:c3ac:4d3<br>1 306 ff00::/8<br>11 266 ff00::/8                                                                                                    | n Gateway<br>On-link<br>On-link<br>3d:788c/128<br>On-link<br>On-link<br>On-link<br>On-link                                                                                                    |                                                                                                    |
| Persistent Routes:<br>None                                                                                                    |                                                                                                    |                                                                                                    |
| G:\Users\cstech>_                                                                                                    |                                                                                                    | *                                                                                                    |

*Note*: Using VPN can be problematic due to the tunneling by the VPN connection. If a VPN connection is required, make sure that the DSI Telemetry network interface has a greater metric then the VPN network.

## **OPTIONAL CONFIGURATION ITEMS**

The following are optional recommendations used to more easily work with and troubleshoot the workstation.

#### INSTALL THE ACCESS DATABASE ENGINE

The AccessDatabaseEngine will allow researchers to use Excel 2007 or newer with Ponemah Excel output files if using Ponemah versions ≤v5.20.

- 1. Locate the **AccessDatabaseEngine.exe** Program. It can either be found on the Ponemah install disk, on the Ponemah Service Pack disk. It may also be downloaded from the following link.
  - a. <a href="https://datasci.box.com/v/AccessDatabaseEngine">https://datasci.box.com/v/AccessDatabaseEngine</a>
- 2. Double-click the file name.
- 3. If the window from User Account Control (which may or may not be minimized) asks for permission to install, select Yes.
- 4. Select Next.
- 5. Check I accept the terms in the License Agreement, select Next, and then select Install.
- 6. When installation finishes select **OK**.
- 7. Close window.

## CONFIGURING USERS FOR PONEMAH DATA SECURITY OPTION (DSO)

The Ponemah Data Security Option (DSO) is used to assist an FDA- regulated organization achieve compliance with 21 CFR Part 11 regulations. The Data Security Option utilizes local Windows® User accounts, passwords, and Microsoft's Windows NTFS file system to provide control over the integrity of electronic records generated by the Ponemah application, allow Users to electronically sign records, and limit system access and operation(s) to only authorized individuals.

## UNDERSTANDING PONEMAH USERS AND GROUPS

During the Ponemah installation process, Ponemah creates the following accounts:

| Account Name          | Account<br>Type | Purpose                                                                                                    |
|-----------------------|-----------------|----------------------------------------------------------------------------------------------------|
| LSS_P3_Administrator* | Local User      | Member of the Administrator and P3_Administrators Groups.                                                                                                    |
|                       |                 | Used by the Ponemah application to impersonate a local administrator to access and create files and locations P3_Users cannot.                                                                                                    |
|                       |                 | Note: This account is disabled by default and must be enabled by a<br>Windows Administrator to use the DSO.                                                                                                    |
| P3_Administrators     | Local Group     | When using DSO, Users (Domain or Local) added to this Group will be permitted access to run the Ponemah Admin Program. Users must also be a part of the P3_Users Group.                                                                                                    |
|                       |                 | It is recommended that only non-Ponemah Users (such as IT personnel) have access to the Ponemah Admin application to control the following responsibilities: <ul> <li>Secure the system and setup security controls.</li> <li>Grant Ponemah Users (those involved in running the</li> </ul> |
|                       |                 | Ponemah application to execute studies) authority to use the system.                                                                                                    |

| P3_Users | Local Group | Users or Groups (Domain or Local) involved in running the Ponemah<br>application to execute studies should be added to this Group by the<br>Ponemah Administrator. Once added, these Users will be listed in the<br>Ponemah Admin application's User List. The Ponemah Administrator<br>may then grant these Users access to the Ponemah application and<br>assign access levels permissions to Ponemah operations. |
|----------|-------------|----------------------------------------------------------------------------------------------------|
|          |             | Those added to the P3_Users Group generally do not have<br>Administrator privileges to the workstation, but instead have normal<br>User privileges. This is to ensure the integrity of the application and<br>the data that is collected and analyzed by Ponemah.                                                                                                    |

\*In many cases, the LSS\_P3\_Administrator must be a Domain admin to access files and locations across company/university networks. The LSS\_P3\_Administrator account may be changed using the Ponemah Admin application to appropriately configure the Account Name, Domain, and/or Password with appropriate write access to the network folder. Once the account information is updated, click the **Test Impersonating Administrator** button to verify Ponemah can login to the account. Please see the DSO User Manual (MU00169) for more details.

| Change LSS Administrator Account X                                                                                                    |  |  |  |  |
|----------------------------------------------------------------------------------------------------|--|--|--|--|
| The LSS P3 Administrator's account allows the P3 Application to access files and locations that<br>the P3 user cannot. The account entered here must be a member of P3_Administrators in order<br>to run P3 in Secure mode.<br>The changes will be effective the next time P3 is started. |  |  |  |  |
| LSS Administrator Account                                                                                                    |  |  |  |  |
| Account Name : LSS_P3_Administrator                                                                                                    |  |  |  |  |
| Domain Name :                                                                                                    |  |  |  |  |
| Password : K****** Change Acct Password                                                                                                    |  |  |  |  |
| Test Impersonating Administrator                                                                                                    |  |  |  |  |
| OK Cancel                                                                                                    |  |  |  |  |

## ENABLING THE LSS\_P3\_ADMINISTRATOR ACCOUNT

Note: Only Windows Users with Administrator privileges may enable Local User Accounts.

To enable the LSS\_P3\_Administrator:

- 1. Navigate to the Computer Management.
  - a. Windows 7

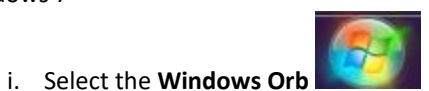

- (the **Start** button).
- ii. Right-click **Computer** and select **Manage**.
- b. Windows 10
  - i. Enter Computer Management into the Search Bar.
  - ii. Select Computer Management.

2. Expand Local Users and Groups from the tree view on the left side of the Computer Management dialog.

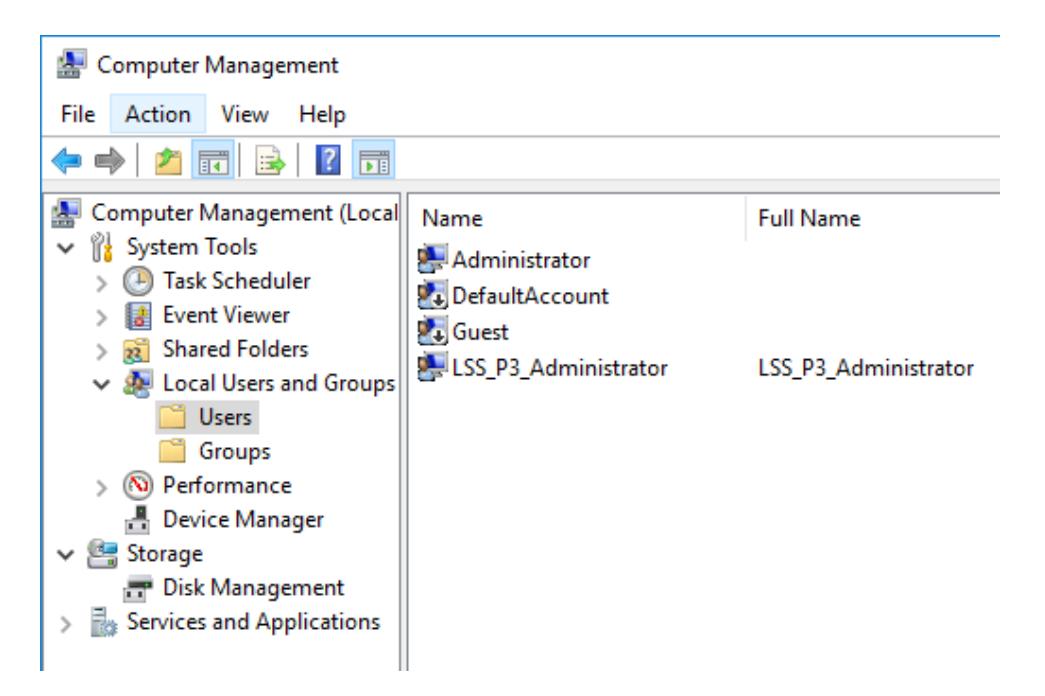

3. Double-click LSS\_P3\_Administrator.

| LSS_P3_Admi                                       | inistrator                                                                   | Propertie                              | s                  |                 | ?         | Х  |
|---------------------------------------------------|------------------------------------------------------------------------------|----------------------------------------|--------------------|-----------------|-----------|----|
| General Me                                        | ember Of                                                                     | Profile                                |                    |                 |           |    |
| <b>I</b>                                          | .SS_P3_A                                                                     | dministrator                           |                    |                 |           |    |
| <u>F</u> ull name:                                |                                                                              | LSS_P3_                                | Administrato       | r               |           |    |
| Description:                                      | :                                                                            | Restricted<br>Platform                 | account fo         | rthe Ponemah Ph | nysiology |    |
| User mu User car User car Passwor Account Account | st change<br>nnot chan<br>rd never e<br>: is disable<br>: is l <u>o</u> cked | password<br>ge passwor<br>opires<br>di | at next logor<br>d | 1               |           |    |
|                                                   | OK                                                                           |                                        | Cancel             | Apply           | He        | łp |

- 4. Uncheck the Account is disabled checkbox.
- 5. Click OK.

## ADDING USERS AND GROUPS TO THE P3\_USERS GROUP

Note: Only Windows Users with Administrator privileges may add Users to the P3\_User Group.

To add users:

- 6. Navigate to the Computer Management.
  - a. Windows 7

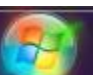

- i. Select the **Windows Orb** (the **Start** button).
- ii. Right-click **Computer** and select **Manage**.
- b. Windows 10
  - i. Enter Computer Management into the Search Bar.
  - ii. Select Computer Management.
- 7. Expand Local Users and Groups from the tree view on the left side of the Computer Management dialog.

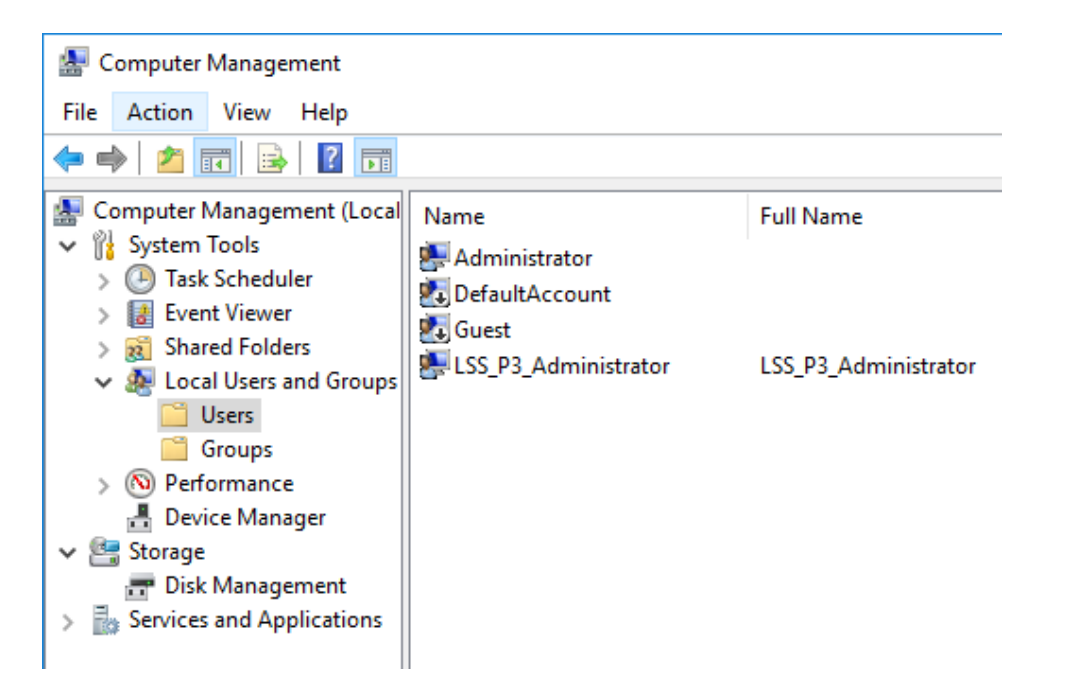

## 8. Select the **Groups** folder.

| File Action View Help                                                                                                    |                                                                                                    |                                                                                                    |
|----------------------------------------------------------------------------------------------------|----------------------------------------------------------------------------------------------------|----------------------------------------------------------------------------------------------------|
| 🗢 🔿 🖄 📊 🔀 🖷 🕒                                                                                                    | ? 🗊                                                                                                    |                                                                                                    |
| <ul> <li>Computer Management (Local</li> <li>System Tools</li> <li>Task Scheduler</li> <li>Event Viewer</li> <li>Shared Folders</li> <li>Local Users and Groups</li> <li>Performance</li> <li>Device Manager</li> <li>Storage</li> <li>Disk Management</li> <li>Services and Applications</li> </ul> | Name<br>Access Control Assistance Operat<br>Administrators<br>Administrators<br>Administrators<br>Cryptographic Operators<br>Cryptographic Operators<br>Crypt | Description<br>Members of this group can remotely query authorization attribu-<br>Backup Operators can override security restrictions for the sole J<br>Members are authorized to perform cryptographic operations.<br>Members are allowed to launch, activate and use Distributed CO<br>Members of this group can read event logs from local machine<br>Guests have the same access as members of the Users group by<br>Members of this group have complete and unrestricted access t<br>Built-in group used by Internet Information Services.<br>Members in this group can have some administrative privileges<br>Members of this group can access performance counter data loo<br>Power Users are included for backwards compatibility and posso<br>Members in this group an access WMI resources over manage<br>Supports file replication in a domain<br>Members of this group are managed by the system.<br>Users are prevented from making accidental or intentional systef<br>Kaspersky Security Center 10 Administrators<br>Kaspersky Security Center 10 Operators |
|                                                                                                    | P3_Administrators                                                                                                    | Administrator of the Ponemah Physiology Platform                                                                                                    |
|                                                                                                    | D2 Licerc                                                                                                    | User of the Ponemah Dhysiology Platform                                                                                                    |

9. Double-click the **P3\_Users** group.

| P3_Users Properties                                                                                       | ?                       | ×         |
|----------------------------------------------------------------------------------------------------|-------------------------|-----------|
| General                                                                                                   |                         |           |
| P3_Users                                                                                                  |                         |           |
| Description: User of the Ponemah Physiology Platform                                                      |                         |           |
| <u>M</u> embers:                                                                                          |                         |           |
| Add         Remove         Changes to a user's group r<br>are not effective until the ne<br>user logs on. | nembersh<br>ext time th | nip<br>ne |
| OK Cancel Apply                                                                                           | Hel                     | þ         |

10. Click the **Add** button to add Domain or Local Users or Groups.

| Select Users, Computers, Service Accounts, or Groups  | ×            |
|-------------------------------------------------------|--------------|
| Select this object type:                              |              |
| Users, Service Accounts, or Groups                    | Object Types |
| From this location:                                   |              |
| TransomaMedical.com                                   | Locations    |
| Enter the object names to select ( <u>examples</u> ): |              |
|                                                       | Check Names  |
|                                                       |              |
|                                                       |              |
| Advanced OK                                           | Cancel       |

11. Click Advanced to more easily search User and Groups.

| Select Users, Com                                                                       | puters, Service Acc              | ounts, or Groups |           |                | ×                           |
|-----------------------------------------------------------------------------------------|----------------------------------|------------------|-----------|----------------|-----------------------------|
| Select this object ty<br>Users, Service Acc<br>From this location:<br>Transoma Medical. | /pe:<br>counts, or Groups<br>com |                  |           | <u>O</u> bject | Types                       |
| Name: S<br>Description: S<br>Disabled acc<br>Non expiring<br>Days since last            | Starts with v                    |                  |           |                | Columns<br>Find Now<br>Stop |
| Search res <u>u</u> lts:<br>Name                                                        | E-Mail Address                   | Description      | In Folder | ОК             | Cancel                      |

12. Click the **Locations** button and select the Domain If the workstation is part of a Domain and the User(s) or Group(s) reside in an Active Directory Domain account. If the workstation is a local system, then select the computer name in **Locations** to add a local User.

13. Enter a portion of the User or Group name to be added to the P3\_Users group, then click Find Now. In the image below testad was searched for and from the Search results the User or Group name(s) can be selected.

| Select Users, Co         | mputers, Service Acc | ounts, or Groups |               | ×                |
|--------------------------|----------------------|------------------|---------------|------------------|
| Select this object       | type:                |                  |               |                  |
| Users, Service A         | Accounts, or Groups  |                  | <u>O</u>      | bject Types      |
| From this location       | 1:                   |                  |               |                  |
| TransomaMedic            | al.com               |                  |               | Locations        |
| Common Querie            | es                   |                  |               |                  |
| N <u>a</u> me:           | Starts with $\ \lor$ | ad               |               | Columns          |
| Description:             | Starts with $\ \lor$ |                  |               | Find <u>N</u> ow |
| Disa <u>b</u> led a      | accounts             |                  |               | Stop             |
| Non expiri               | ng password          |                  |               |                  |
| Days since la            | st logon: 🔍 🗸        |                  |               | <i>&gt;&gt;</i>  |
|                          |                      |                  |               |                  |
| Search res <u>u</u> lts: |                      |                  | ОК            | Cancel           |
| Name                     | E-Mail Address       | Description      | In Folder     |                  |
| TestAdmin 1              | testadmin1@dat       | Test Account for | TransomaMedic |                  |
| 👗 TestAdmin2             | testadmin2@dat       | Test Account for | IransomaMedic |                  |
|                          |                      |                  |               |                  |
|                          |                      |                  |               |                  |
|                          |                      |                  |               |                  |
|                          |                      |                  |               |                  |
|                          |                      |                  |               |                  |

14. Click **OK** to add to the P3\_Users group.

| Select Users, Computers, Service Accounts, or Groups  | ×            |
|-------------------------------------------------------|--------------|
| Select this object type:                              |              |
| Users, Service Accounts, or Groups                    | Object Types |
| From this location:                                   |              |
| TransomaMedical.com                                   | Locations    |
| Enter the object names to select ( <u>examples</u> ): |              |
| TestAdmin1 (testadmin1@datasci.com)                   | Check Names  |
|                                                       |              |
| Advanced OK                                           | Cancel       |

15. Click **OK**.

| P3_Users Properties                                                                       | ?                       | $\times$  |
|-------------------------------------------------------------------------------------------|-------------------------|-----------|
| General                                                                                   |                         |           |
| P3_Users                                                                                  |                         |           |
| Description: User of the Ponemah Physiology Platform                                      |                         |           |
| <u>M</u> embers:                                                                          |                         |           |
| Add Remove Changes to a user's group r<br>are not effective until the ne<br>user logs on. | nembersł<br>ext time tł | nip<br>ne |
| OK Cancel Apply                                                                           | He                      | lp        |

## 16. Click **OK**.

The Ponemah Administrator can now add the User to the Data Security User List using the Ponemah Admin application. Please see the DSO User Manual (MU00169) for details on using the Ponemah Admin program to configure Access Levels and Secure Directories. Please see the

Ponemah Folder Permissions section of this manual for additional details.

| Setup User List                     |                 |        |              |                 |               | $\times$ |
|-------------------------------------|-----------------|--------|--------------|-----------------|---------------|----------|
| Administrator<br>Administrator Name | ADMN\ckolin     |        |              |                 |               |          |
| User                                |                 |        |              |                 |               | 1        |
| Username:                           | ADMN\testadmin1 |        |              | •               |               |          |
| Full Name:                          | Test Admin      |        |              |                 |               |          |
| Access Level                        | Level 1         | •      |              |                 |               |          |
|                                     | Add             | Update | e            | Delete          |               |          |
| Current Users and Acces             | s Levels        |        |              |                 |               |          |
| Username                            | Full Name       |        | Access Level | Activation Date | Administrator |          |
| ADMN\testadmin1                     | Test Admin      |        | Level 1      | 2018/12/14      | ADMN\ckolin   |          |
|                                     |                 |        |              |                 |               |          |
|                                     |                 |        |              |                 |               |          |
|                                     |                 |        |              |                 |               |          |
|                                     |                 |        |              |                 |               |          |
|                                     |                 |        |              |                 |               |          |
|                                     |                 |        |              |                 |               |          |
|                                     |                 |        |              |                 |               |          |
|                                     |                 |        |              |                 |               |          |
|                                     |                 |        |              |                 |               |          |
|                                     |                 |        |              |                 |               |          |
|                                     |                 |        |              |                 | Close         |          |

## CONFIGURING THE PHYSIOTEL SYSTEM TO STATIC IP ADDRESSES

By default, PhysioTel, PhysioTel HD, and PhysioTel Digital (PTD) network devices are configured to use Dynamic IP addresses. This requires a DHPC server to be in place to assign IP addresses to these network devices. The simplest means to add a DHCP server to a dedicated network is to use a router, which has this feature built in.

Some users may wish to use Static IP address instead of Dynamic for reduced system complexity. To do this, the following network devices need to be reconfigured to use a Static IP in the order listed:

- 1. Matrix 2.0 (MX2)/Communication Link Controller (CLC)
- 2. E2S-1/APR-1
- 3. Acquisition Computer

The IP addresses configured can include the following selections as these are private addresses:

• 10.0.0.0 to 10.255.255.255

- 172.16.0.0 to 172.31.255.255
- 192.168.0.0 to 192.168.255.255

Consult with your IT group for any questions regarding which IP addresses to use. View the web site <u>ftp://ftp.rfc-editor.org/in-notes/rfc1918.txt</u> for information on private addresses.

The following sections will provide step-by-step instruction on how to reconfigure the PTD system network devices for a Static IP network configuration.

For the purposes of this technical note, the network devices will be configured to the network settings listed below. The PTD CLC will be used in this example, however the same process will work with the PhysioTel and PhysioTel HD MX2.

- IP Address
  - CLC: 10.1.1.1
  - E2S-1: 10.1.1.10
  - Acquisition Computer: 10.1.1.11
- Subnet mask:

o **255.255.255.0** 

- Gateway:
  - [leave blank]

Note: Reconfiguration will need to occur from a network containing a DHCP server in order to initially locate the network devices.

## MX2/CLC STATIC IP ADDRESS CONFIGURATION

This section provides instructions on how to configure an MX2 or a CLC to use a Static IP address.

Note: The CLC will be used as the example in the steps below; however, the same steps apply to the MX2.

- 1. Connect the CLC(s) to the network.
- 2. Windows 7 Click on the Windows Orb

(the Start button) and select Computer.

OR

Windows10 – Click the File Explorer.

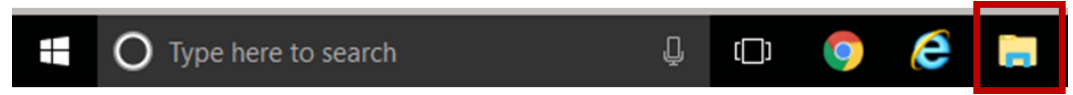

- 3. From the menu pane on the left of the dialog, scroll down and select Network from the list.
- 4. From the pane on the right, under the *Other Devices* heading, the CLCs connected to the network will be seen.
- 5. **Right-click** on the CLC you would like to reconfigure and select Properties.
- 6. Locate the IP address within the dialog.
- 7. Launch Mozilla Firefox or Internet Explorer 11.

- 8. Enter <a href="http://x.x.x.x/">http://x.x.x.x/</a> into the address bar, where x.x.x.x is the IP address obtained from the CLC Properties dialog.
- 9. Strike the <Enter> key to launch the Web Security dialog for authentication.

| Windows Security                     | ×                                                                                                 |
|--------------------------------------|---------------------------------------------------------------------------------------------------|
| The server 10.10<br>server reports t | 0.209.14 is asking for your user name and password. The hat it is from Web Server Authentication. |
| Warning: Your<br>authentication      | user name and password will be sent using basic<br>on a connection that isn't secure.             |
|                                      | User name Password Remember my credentials                                                        |
|                                      | OK Cancel                                                                                         |

- 10. Enter in the Diagnostic username and password for the CLC.
  - a. Username: *Diag* (username is case sensitive)
  - b. Password: *[leave blank]*
- 11. The **Home** page of the *CLC Diagnostics* webpage should be displayed.

|                                 | -                          |                                                       |
|---------------------------------|----------------------------|-------------------------------------------------------|
|                                 | 117/index.html 🔎 🗸         | ් 🏉 CLC 2007 : Home 🗙 🔐 🏠                             |
| <u>File Edit View Favorites</u> | <u>T</u> ools <u>H</u> elp |                                                       |
|                                 |                            |                                                       |
|                                 | CLC 2007                   |                                                       |
|                                 |                            |                                                       |
| CLC                             |                            |                                                       |
| Home                            | Home                       |                                                       |
| Upload CLC Firmware             |                            | 01.0.0007                                             |
| System Status                   | Name:                      | CLC 2007                                              |
| Reboot                          | Model Number:              | 43265                                                 |
| <u>Incoor</u>                   | Serial Number:             | 2007                                                  |
| TRX                             | Manufacturing Date:        | 2011-09-21                                            |
| TRX Status                      | Version:                   | 0.1.25                                                |
| TRX RSSI History                |                            | -                                                     |
| TRX CCA RSSI History            | Operating Region:          | F1                                                    |
|                                 | Operating Frequency:       | F1_D1                                                 |
| Implant                         | Operating Mode:            | Enabled                                               |
| Implant Commands                |                            |                                                       |
| Implant RSSI History            | System IP Address:         |                                                       |
|                                 | CLC IP Address:            | 10 10 209 117                                         |
|                                 | MAC Address:               | 00:08:EE:04:E0:83                                     |
|                                 |                            | 0100.22101.20.00                                      |
|                                 | Time:                      | 2016-04-26 12:55:05                                   |
|                                 | Un Time.                   | 17:55:05 up 33 days, 21:37, load average: 0.00, 0.00, |
|                                 | Op Time:                   | 0.00                                                  |
|                                 | POST:                      | 0                                                     |
|                                 | Convicted @ 2015           | Date Calence International                            |
|                                 | Copyright @ 2015           | Data Sciences International                           |
|                                 |                            |                                                       |
|                                 |                            |                                                       |
|                                 |                            |                                                       |

12. Select the **Network** link from the list on the left under the *CLC* header.

| ( ) [ //10.10.209.                                                                                                    | 117/network_config.F P - C 🧟 CLC 2007 : Network × 🏠 🏠 😳                                                                                                    |
|----------------------------------------------------------------------------------------------------|----------------------------------------------------------------------------------------------------|
| <u>File Edit View Favorites</u>                                                                                                    | <u>T</u> ools <u>H</u> elp                                                                                                    |
|                                                                                                    | CLC 2007                                                                                                    |
| Home<br>Network                                                                                                    | Network                                                                                                    |
| Upload CLC Firmware<br>System Status<br>Settings<br>Reboot<br>TRX<br>TRX Status<br>TRX SSI History<br>TRX CCA RSSI History<br>Implant<br>Implant Commands<br>Implant RSSI History | <ul> <li>Obtain an IP address automatically</li> <li>Use the following IP address<br/>IP v4 Address: 10.10.209.117<br/>Subnet Mask: 255.255.05<br/>Default Gateway: 10.10.209.1</li> <li>NTP: 10.10.209.99<br/>Syslog: 0.0.0</li> <li>Apply (Changes take effect after reboot.)</li> <li>Copyright © 2015 Data Sciences International</li> </ul> |

- 13. Select the radio button associated with Use the following IP address.
- 14. Enter the desired IP address, Subnet mask, and Default Gateway.

| A ttp://10.10.209.3                                            | 117/network_config.ト 🔎 🗸 🖒 🏉 CLC 2007 : Network  | × | 67 🛠 63 |
|----------------------------------------------------------------|--------------------------------------------------|---|---------|
| <u>File Edit View Favorites</u>                                | <u>I</u> ools <u>H</u> elp                       |   |         |
| DSI                                                            | CLC 2007                                         |   |         |
| CLC<br>Home<br>Network<br>Upload CLC Firmware<br>System Status | Network O Obtain an IP address automatically     |   |         |
| Settings<br>Reheat                                             | <ul> <li>Use the following IP address</li> </ul> |   |         |
| Kebbol                                                         | IP v4 Address: 10.1.1.1                          |   |         |
| TRX<br>TRX Status                                              | Subnet Mask: 255.255.255.0                       |   |         |
| TRX Commands                                                   | Default Gateway:                                 |   |         |
| TRX CCA RSSI History                                           | NTP: 10 10 209 99                                |   |         |
| Implant                                                        | Syslog: 0.0.0                                    |   |         |
| Implant Status<br>Implant Commands                             |                                                  |   |         |
| Implant RSSI History                                           |                                                  |   |         |
|                                                                | Apply (Changes take ellect alter reboot.)        |   |         |
|                                                                | Copyright © 2015 Data Sciences International     |   |         |
|                                                                |                                                  |   |         |
|                                                                |                                                  |   |         |
|                                                                |                                                  |   |         |
|                                                                |                                                  |   |         |
|                                                                |                                                  |   |         |
|                                                                |                                                  |   |         |
|                                                                |                                                  |   |         |

- 15. Click Apply.
- 16. Write down the serial number of the CLC and the Static IP address used for your records.
- 17. Repeat steps 4-14 for remaining CLCs.

Note: Be sure to use the same Subnet when configuring the IP address for any additional network device intended to be used with this system. In this example, we used the following IP address: 10.1.1.1. For additional CLCs, set the

*IP* address to the value 10.1.1.*x* where '*x*' is any number between 2 and 254. The value of '1' cannot be used because the first CLC was configured to that address.

If the Static IP address is forgotten, the CLC may be reset back to a Dynamic IP configuration by holding the reset button for 5 to 15 seconds.

## APR-2 STATIC IP ADDRESS CONFIGURATION

This section only needs to be completed if using implants containing a pressure sensor. If using an APR-1 for Ambient Pressure Reference, the E2S-1 is used to connect it to the network.

- 1. Connect the APR-2 (or E2S-1) to the network and apply power using either the dedicated power supply or a Power over Ethernet (PoE) switch.
- 2. Launch the **Nport Search Utility** application *nplock.exe* from the following location:
  - a. Ponemah v6.x C:\Ponemah\Utils\NPort Search\
    - b. Ponemah v5.3x
       C:\Ponemah\Utilities\E2SLocator\
    - c. Internet Download <u>http://www.moxa.com/support/sarch\_result.aspx?prod\_id=64&type\_id=5&type=soft</u>

The initial launch will prompt the user to install the program. Follow the on-screen instruction to complete this process.

3. One the Nport Search Utility is displayed, select the Search icon.

| Ø  | ] NPo        | ort Se        | earch Utility               |         | ET a + beb   | -    | arread + 100    | 0     |                             |                 | x      |
|----|--------------|---------------|-----------------------------|---------|--------------|------|-----------------|-------|-----------------------------|-----------------|--------|
| ]  | <u>F</u> ile | F <u>u</u> nd | stion <u>V</u> iew <u>H</u> | elp     |              |      |                 |       |                             |                 |        |
| ]  | Ē            | n.<br>xit     |                             | Search. | <br>_PLocate | <br> | cole Assign IP  | Un-Lo | <b>e</b> k U <u>p</u> grade |                 |        |
|    | lo /         | Δ.[           | Model                       |         | LAN1 MAC Add | ress | LAN1 IP Address |       | LAN2 MAC Address            | LAN2 IP Address | Status |
|    |              |               |                             |         |              |      |                 |       |                             |                 |        |
|    |              |               |                             |         |              |      |                 |       |                             |                 |        |
| Ŀ  |              |               |                             |         |              |      |                 |       |                             |                 |        |
| Ŀ  |              |               |                             |         |              |      |                 |       |                             |                 |        |
|    |              |               |                             |         |              |      |                 |       |                             |                 |        |
|    |              |               |                             |         |              |      |                 |       |                             |                 |        |
| 1  |              | _             |                             |         |              | _    | III             | _     |                             |                 | F.     |
| Se | arch         | Resu          | lt - 0 (s)                  |         |              |      |                 |       |                             |                 | //.    |

4. A status window will appear displaying that it is searching for NPorts.

| Searching<br>F <b>ound</b> 3 | g for NPort<br>8 NPort(s), 8 secon | d(s) left.                                                  | Show IPv6 Address                            | ✓ <u>S</u> top   |                 |
|------------------------------|------------------------------------|-------------------------------------------------------------|----------------------------------------------|------------------|-----------------|
| No                           | Model                              | LAN1 MAC Address                                            | LAN1 IP Address                              | LAN2 MAC Address | LAN2 IP Address |
| 1<br>2<br>3                  | NE-4100T<br>NE-4100T<br>NE-4100T   | 00:90:E8:28:21:D9<br>00:90:E8:23:04:85<br>00:90:E8:16:1D:1A | 10.10.209.64<br>10.10.209.32<br>10.10.209.26 |                  |                 |

5. The NPort application window will then show all available Moxa NPorts. Double-click on the MAC Address that matches the APR-2 (or E2S-1) you need to modify.

| D NF     | ort Search         | n Utility |                   |            |                    | _              |                    |              |                 | • ×    |
|----------|--------------------|-----------|-------------------|------------|--------------------|----------------|--------------------|--------------|-----------------|--------|
| <u> </u> | F <u>u</u> nction  | ⊻iew      | <u>H</u> elp      |            |                    |                |                    |              |                 |        |
|          | <b>E</b> l.<br>xit | <u> </u>  | Search <u>I</u> P | <br>Locate | <u></u><br>Console | E<br>Assign IP | <b></b><br>Un-Lock | 🛃<br>Upgrade |                 |        |
| Δ.       | Model              |           | LAN1 M/           | AC Address | LAN1 IP            | Address        | LAN2 MA            | C Address    | LAN2 IP Address | Status |
|          | NE-4100T           |           | 00:90:E8          | :28:21:D9  | 10.10.20           | 9.64           |                    |              |                 |        |
|          | NE-4100T           | •         | 00:90:E8          | :23:04:85  | 10.10.20           | 9.32           |                    |              |                 |        |
|          | NE-4100T           | •         | 00:90:E8          | :16:1D:1A  | 10.10.20           | 9.26           |                    |              |                 |        |
|          |                    |           |                   |            |                    |                |                    |              |                 |        |
|          |                    |           |                   |            |                    |                |                    |              |                 |        |
|          |                    |           |                   |            |                    |                |                    |              |                 |        |
|          |                    |           |                   |            |                    |                |                    |              |                 |        |
| 1        |                    | _         |                   | _          | _                  |                | _                  | _            |                 | •      |
| Search   | n Result - 3       | NPort(    | s)                |            |                    |                |                    |              |                 | 11.    |

6. A webpage will be displayed requesting a password.

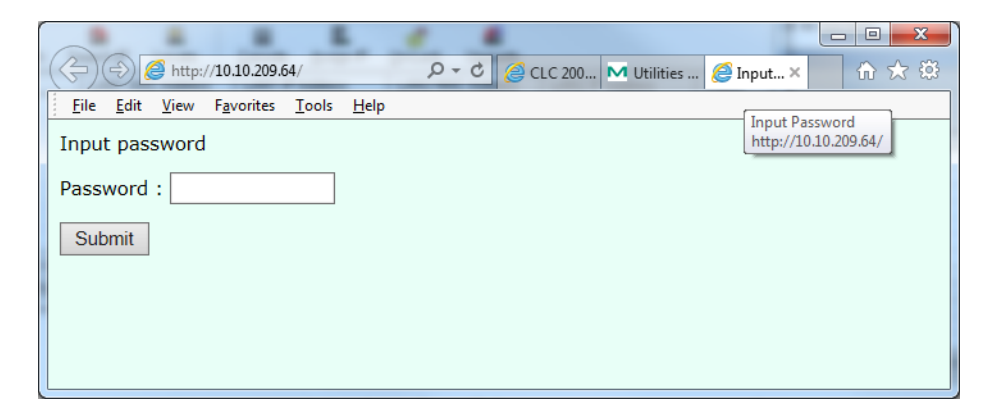

7. Enter the following password: *buffy* 

#### 8. Select Submit

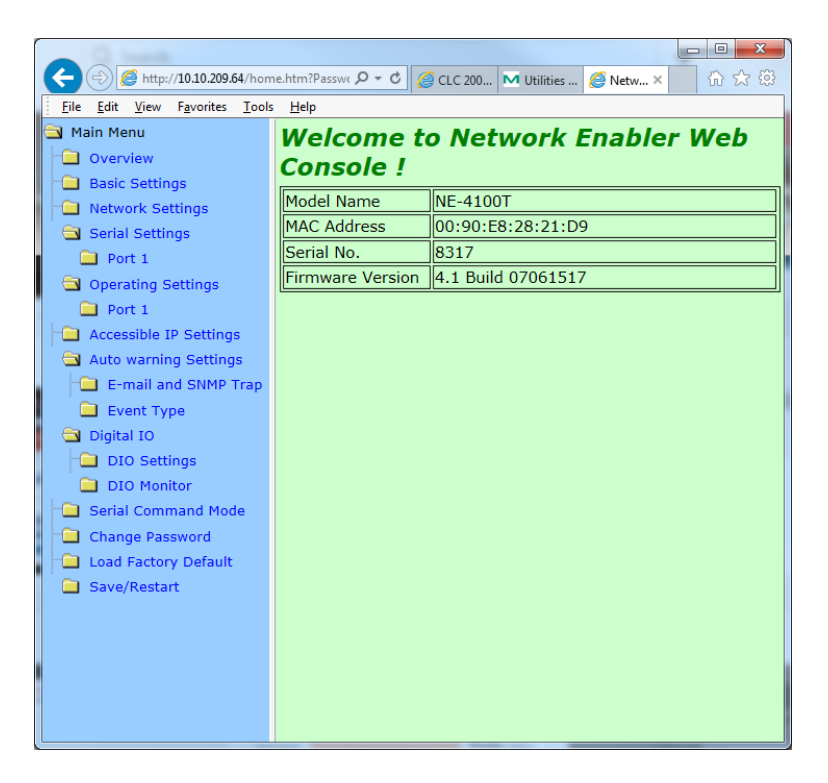

9. Select the Network Settings link from the tree view on the left side of the webpage.

| <u>Eile Edit View Favorites T</u> ools | <u>File Edit V</u> iew F <u>a</u> vorites <u>T</u> ools <u>H</u> elp |                   |  |  |  |  |
|----------------------------------------|----------------------------------------------------------------------|-------------------|--|--|--|--|
| 🔁 Main Menu                            | Network Settin                                                       | gs                |  |  |  |  |
| Overview                               | IP address                                                           | 10 10 209 26      |  |  |  |  |
| Basic Settings                         | Network                                                              |                   |  |  |  |  |
| Network Settings                       | INETMASK                                                             | 255.255.255.0     |  |  |  |  |
| Bort 1                                 | Gateway                                                              | 10.10.209.1       |  |  |  |  |
|                                        | IP configuration                                                     | DHCP V            |  |  |  |  |
| Port 1                                 | DNS server 1                                                         | 10.10.102.2       |  |  |  |  |
| Accessible IP Settings                 | DNS server 2                                                         | 10.10.102.3       |  |  |  |  |
| 🖣 🔄 Auto warning Settings              | SNMP Setting                                                         |                   |  |  |  |  |
| E-mail and SNMP Trap                   | SNMP                                                                 | Enable O Disable  |  |  |  |  |
| Event Type                             | Community name                                                       | public            |  |  |  |  |
| Digital IO                             | Contact                                                              |                   |  |  |  |  |
| DIO Settings                           | Location                                                             |                   |  |  |  |  |
| DIO Monitor                            |                                                                      | IP Address report |  |  |  |  |
| Chapter Dassword                       | Auto report to IP                                                    |                   |  |  |  |  |
| Load Eactory Default                   | Auto report to LIDP                                                  |                   |  |  |  |  |
| Save/Restart                           | port                                                                 | 0                 |  |  |  |  |
|                                        | Auto report period                                                   | 10 seconds        |  |  |  |  |
|                                        | Submit                                                               |                   |  |  |  |  |
|                                        |                                                                      |                   |  |  |  |  |
|                                        |                                                                      |                   |  |  |  |  |
|                                        |                                                                      |                   |  |  |  |  |
|                                        |                                                                      |                   |  |  |  |  |

- 10. Configure the following settings:
  - a. IP Address
    - Note that the IP address should be based on which network connection mask is being used. In "Step 13 of the CLC Static IP Address Configuration" the IP address used for the CLC was 10.1.1.1.

For this instance, set the IP address to the value 10.1.1.x where 'x' is any number between 2 and 254. The value of '1' cannot be used because the CLC was configured to that address. Any value used for subsequently configured CLCs should also not be used.

- a. Netmask 255.255.255.0
- b. Gateway [leave blank]
- c. IP Configuration Select **Static** from the dropdown.
- d. DSN server 1 and server 2 [leave blank]

| C ② @ http://10.10.209.26/home.htm?Passwor Ø マ O @ CLC 2007 : Netw @ Network Enab× 位 法 認 |                                     |                   |  |  |  |
|------------------------------------------------------------------------------------------|-------------------------------------|-------------------|--|--|--|
| <u>File Edit View Favorites Tool</u>                                                     | File Edit View Favorites Iools Help |                   |  |  |  |
|                                                                                          | Network Settin                      | ys                |  |  |  |
| Basic Settings                                                                           | IP address                          | 10.1.1.10         |  |  |  |
| Network Settings                                                                         | Netmask                             | 255.255.255.0     |  |  |  |
| 🖻 🔄 Serial Settings                                                                      | Gateway                             |                   |  |  |  |
| Port 1                                                                                   | IP configuration                    | Static            |  |  |  |
| L Port 1                                                                                 | DNS server 1                        |                   |  |  |  |
| Accessible IP Settings                                                                   | DNS server 2                        |                   |  |  |  |
| 🖻 🚖 Auto warning Settings                                                                | SNMP Setting                        |                   |  |  |  |
| E-mail and SNMP Trap                                                                     | SNMP                                | Enable O Disable  |  |  |  |
| Event Type                                                                               | Community name                      | public            |  |  |  |
| 🖻 🔄 Digital IO                                                                           | Contact                             |                   |  |  |  |
| DIO Settings                                                                             | Location                            |                   |  |  |  |
| Serial Command Mode                                                                      |                                     | IP Address report |  |  |  |
| Change Password                                                                          | Auto report to IP                   |                   |  |  |  |
| Load Factory Default                                                                     | Auto report to UDP                  |                   |  |  |  |
| - Save/Restart                                                                           | port                                |                   |  |  |  |
|                                                                                          | Auto report period                  | 10 seconds        |  |  |  |
|                                                                                          |                                     | Submit            |  |  |  |
|                                                                                          |                                     |                   |  |  |  |
|                                                                                          |                                     |                   |  |  |  |

- 11. Write down the serial number of the APR-2 (or E2S-1) and the Static IP address used for your records.
- 12. Select Submit.
- 13. Select the **Save/Restart** link from the tree view on the left side of the webpage.

This completes the Static IP configuration process for the APR-2 (or E2S-1).

## ACQUISITION COMPUTER STATIC IP ADDRESS CONFIGURATION

This section provides instructions on how to configure a computer with the Microsoft Windows 7 operating system to use a Static IP address.

- 1. Navigate to the **Control Panel**.
  - a. Windows 7

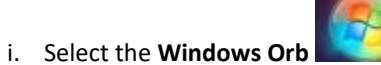

(the Start button) and select Control Panel.

- b. Windows 10
  - i. Enter Control Panel into the Search Bar.
  - ii. Select **Control Panel** from the **Apps** list.
- 2. Select Network and Sharing Center.
- 3. Select the **Change adapter settings** link from the list on the left side of the page.
- 4. Select the Local Area Connection and then right-click to display the Right-click menu.
- 5. Select Properties.
- 6. Select Internet Protocol Version 4 (TCP/IPv4) as highlighted in the screenshot.

| Local Area Connection Properties                             | ×              |  |  |  |  |  |
|--------------------------------------------------------------|----------------|--|--|--|--|--|
| Networking Sharing                                           |                |  |  |  |  |  |
| Connect using:                                               | Connect using: |  |  |  |  |  |
| Intel(R) 82579LM Gigabit Network Connection                  |                |  |  |  |  |  |
| Configure                                                    | •              |  |  |  |  |  |
| This connection uses the following items:                    |                |  |  |  |  |  |
| 🛛 📮 Kaspersky Anti-Virus NDIS 6 Filter                       |                |  |  |  |  |  |
| Deterministic Network Enhancer                               |                |  |  |  |  |  |
| QoS Packet Scheduler                                         |                |  |  |  |  |  |
| File and Printer Sharing for Microsoft Networks              | =              |  |  |  |  |  |
| Internet Protocol Version 6 (TCP/IPv6)                       |                |  |  |  |  |  |
| Internet Protocol Version 4 (TCP/IPv4)                       |                |  |  |  |  |  |
| 🗹 🔺 Link-Layer Topology Discovery Mapper I/O Driver          | -              |  |  |  |  |  |
| •                                                            | Þ.             |  |  |  |  |  |
| Install Uninstall Properties                                 | s              |  |  |  |  |  |
| Description                                                  | — II           |  |  |  |  |  |
| Transmission Control Protocol/Internet Protocol. The default |                |  |  |  |  |  |
| wide area network protocol that provides communication       |                |  |  |  |  |  |
| across diverse interconnected nétworks.                      |                |  |  |  |  |  |
|                                                              |                |  |  |  |  |  |
|                                                              | ancel          |  |  |  |  |  |
|                                                              |                |  |  |  |  |  |

#### 7. Select Properties.

| Internet Protocol Version 4 (TCP/IPv4) Properties                                                                     |                                                                                                    |    |               |       |  |  |
|----------------------------------------------------------------------------------------------------|----------------------------------------------------------------------------------------------------|----|---------------|-------|--|--|
| General Alternate Configuration                                                                                       |                                                                                                    |    |               |       |  |  |
| You can get IP settings assigned auton<br>this capability. Otherwise, you need to<br>for the appropriate IP settings. | You can get IP settings assigned automatically if your network supports<br>this capability. Otherwise, you need to ask your network administrator<br>for the appropriate IP settings. |    |               |       |  |  |
| Obtain an IP address automatical                                                                                      | y.                                                                                                    |    |               |       |  |  |
| OUse the following IP address:                                                                                        |                                                                                                    |    |               |       |  |  |
| IP address:                                                                                                    |                                                                                                    |    |               |       |  |  |
| Subnet mask:                                                                                                    |                                                                                                    | 1. |               |       |  |  |
| Default gateway:                                                                                                    |                                                                                                    |    |               |       |  |  |
| Obtain DNS server address autom                                                                                       | natically                                                                                                    |    |               |       |  |  |
| OUSe the following DNS server add                                                                                     | resses:                                                                                                    |    |               |       |  |  |
| Preferred DNS server:                                                                                                 |                                                                                                    | 1. |               |       |  |  |
| <u>A</u> lternate DNS server:                                                                                         |                                                                                                    |    |               |       |  |  |
| Validate settings upon exit                                                                                           |                                                                                                    |    | Ad <u>v</u> a | anced |  |  |
| OK Cancel                                                                                                    |                                                                                                    |    |               |       |  |  |

- 8. Select the radio button associated with *Use the following IP address*.
- 9. Configure the following settings:
  - a. IP Address

Note that the IP address should be based on which network connection mask is being used. In "Step 13 of the CLC Static IP Address Configuration" the IP address used for the CLC was 10.1.1.1. For this instance, set the IP address to the value 10.1.1.x where 'x' is any number between 2 and 254. The value of '1' cannot be used because the CLC was configured to that address. Any value used for subsequently configured CLCs should also not be used. The value of 10 should also not be used because the E2S-1 was configured to that address.

- b. Subnet mask 255.255.255.0
- c. Default gateway [leave blank]

| Internet Protocol Version 4 (TCP/IPv4)                                                                                | Properties ? X                                                                                                    |  |  |  |  |
|----------------------------------------------------------------------------------------------------|----------------------------------------------------------------------------------------------------|--|--|--|--|
| General                                                                                                    |                                                                                                    |  |  |  |  |
| You can get IP settings assigned auton<br>this capability. Otherwise, you need to<br>for the appropriate IP settings. | You can get IP settings assigned automatically if your network supports<br>this capability. Otherwise, you need to ask your network administrator<br>for the appropriate IP settings. |  |  |  |  |
| Obtain an IP address automatical                                                                                      | y                                                                                                    |  |  |  |  |
| • Use the following IP address:                                                                                       |                                                                                                    |  |  |  |  |
| IP address:                                                                                                    | 10 . 1 . 1 . 11                                                                                                    |  |  |  |  |
| Subnet mask:                                                                                                    | 255.255.255.0                                                                                                    |  |  |  |  |
| Default gateway:                                                                                                    | · · ·                                                                                                    |  |  |  |  |
| Obtain DNS server address autom                                                                                       | natically                                                                                                    |  |  |  |  |
| • Use the following DNS server add                                                                                    | resses:                                                                                                    |  |  |  |  |
| Preferred DNS server:                                                                                                 |                                                                                                    |  |  |  |  |
| <u>A</u> lternate DNS server:                                                                                         | · · ·                                                                                                    |  |  |  |  |
| Valjdate settings upon exit                                                                                           |                                                                                                    |  |  |  |  |
|                                                                                                    | OK Cancel                                                                                                    |  |  |  |  |

10. Write down the Static IP address used for your records. You will also need to enter this into the MX2/CLC Diagnostics' Network page for the NTP Server Address (see below).

| ← → Ø http://10.10.2                            | 09.37/netv の - C 🧭 CLC 2007 : Network        | - □ ×<br>☆ ☆ ŵ |
|-------------------------------------------------|----------------------------------------------|----------------|
| <u>File E</u> dit <u>V</u> iew F <u>a</u> vorit | es <u>T</u> ools <u>H</u> elp                |                |
| DSI                                             | CLC 2007                                     |                |
| CLC<br>Home<br>Network<br>Upload CLC Firmware   | Network                                      |                |
| System Status                                   | Use the following IP address                 |                |
| Reboot                                          | IP v4 Address: 10.1.1.1                      |                |
| TRX<br>TRY Status                               | Subnet Mask: 255.255.255.0                   |                |
| TRX Commands                                    | Default Gateway:                             |                |
| TRX CCA RSSI History                            | NTD: 40.4.4.44                               |                |
| Implant                                         | System: 0.0.0                                |                |
| Implant Status                                  | 5,565g. 0.0.0.0                              |                |
| Implant RSSI History                            | Apply (Changes take effect after reboot.)    |                |
|                                                 | Copyright © 2017 Data Sciences International |                |
|                                                 |                                              |                |
|                                                 |                                              |                |
|                                                 |                                              |                |
|                                                 |                                              |                |

This completes the Static IP configuration process for the Acquisition Computer.

## PONEMAH WORKSTATION BACKUP STRATEGY

This document points to areas where data is modified by the application and that data would need to be backed up on a regular basis.

#### **TECHNOLOGY ESCROW**

DSI recommends maintaining a copy of the installation media (e.g. DVD or an electronic copy of its contents) for all DSI software applications and service packs installed on the Ponemah workstation, should the workstation need to be rebuilt. Alternatively, a copy of the media may be requested from DSI and an electronic download will be provided.

Alternatively, DSI offers an annual agreement to become a beneficiary to DSI's account with National Software Escrow Inc. The escrow account is maintained by depositing all released versions of the software.

#### **GOOD LABORATORY PRACTICE (GLP)**

Enrolling as a beneficiary to DSI's escrow account is an excellent step to complying with FDA requirements for disaster recovery. As a beneficiary, the user is insuring their intellectual property in the event the property can no longer be supported.

#### **BECOMING A BENEFICIARY**

To become a beneficiary to DSI's escrow account, please contact a Ponemah representative. Enrollment as a beneficiary will be set up for the period of 1 year, upon which the user can renew their agreement each subsequent year. Upon purchase of the Escrow Agreement, you will receive written notification from National Software Escrow Inc. that you have been added as a beneficiary to DSI's escrow account.

#### NATIONAL SOFTWARE ESCROW, INC.

8225 Brecksville Road Building Three, Suite 105 Brecksville, Ohio 44141 Phone: (440)546-9750 Fax: (440)546-9750 www.nationalsoftwareescrow.com

#### WHAT IS A TECHNOLOGY ESCROW?

Services provided by National Software Escrow, Inc. protect the interests of both technology developers (DSI) and their clients (DSI users) who license their products. Escrow beneficiaries rely on vendors for technical support and maintenance. This dependency, especially if it involves software related to mission-critical business operations, exposes them to certain risks. If, for instance, a technology vendor went out of business or stopped supporting the license software for other reasons, the licensee would likely suffer considerable losses in revenue and productivity. A technology escrow agreement gives licensees the ability, under specific and controlled circumstances, to gain access to the source code needed to maintain the technology.

#### PONEMAH DATA BACKUP

This section lists areas where data is modified by the Ponemah application. These areas should be backed up on a regular basis.

#### PONEMAH RUNTIME FOLDER

This folder is created upon installation of Ponemah. For versions 5.10 and newer, the default folder location is **C:\Ponemah**. If the user installs the application in a different folder, then all information below would be in that folder and sub-folders would be off the root folder. The following outlines the pertinent files that should be regularly backed up and the recommended backup frequency for each if the user changes their default configurations.

| File                               | Description                                                                                                    | Frequency of backup |
|------------------------------------|----------------------------------------------------------------------------------------------------|---------------------|
| AdvancedSearch_DefaultSearches.xml | This file contains the Searches<br>available within Data Insight upon<br>the initial loading of a Review (.RVW) file.Anytime the file has been<br>modified to update a defa<br>setting. If these files are n<br>modified, the default setti<br>will be available from the |                     |
| TemplateTags.xml                   |                                                                                                    |                     |
| PPP3.INI                           | This file contains application and<br>analysis attribute specific<br>information that can be modified<br>to update default settings.                                                                                                    | installation media. |

#### PONEMAH\_DATA FOLDER

The default installation of the data folder is **C:\Ponemah\_Data** for versions 5.10 and newer. If the user changes the default location during the installation process, the information will be under the user-specified location. The data folder contains all files created during an Acquisition and can be modified with a subsequent Replay or Review.

When using the *Study Protocol Option*, a subfolder is created within the data folder for each study. All files related to that study are placed in this subfolder.

The folder or study subfolder contains specific information for:

- .RAW (signal) data files
- .RVW review data files
- Derived data files
- Setup files
- Video files
- Signature files for electronic records
- Study Folders
- Video cameras configurations
- Templates

| Folder or File                                                                                                    | Description                                                                                                    | Frequency of backup                                                                                                    |
|----------------------------------------------------------------------------------------------------|----------------------------------------------------------------------------------------------------|----------------------------------------------------------------------------------------------------|
| C:\Ponemah_Data or<br>default installation folder                                                                                                    | This folder and subfolders contain all data files created during acquisition, replay and review.                                                                                                    | Anytime an acquisition, replay or<br>review has been performed, new data<br>files will be created.<br>The exception is a review session that<br>has been performed but no marks<br>sections have been saved.                                               |
| VideoCameras                                                                                                    | This subfolder has the video camera<br>configurations for the application. Each<br>time a new video configuration is<br>created these files are updated.                                                                                                    | Only if video cameras are being used<br>and anytime a new video camera<br>configuration is created or when an<br>existing camera configuration is<br>modified.                                                                                             |
| Templates                                                                                                    | This subfolder contains templates that<br>are used for the ECG PRO option.                                                                                                    | Anytime a Template is created or modified.                                                                                                    |
| Raw files (RAW), review<br>files (RVW), video files<br>(WMV, AVI), event files<br>(EVT), Excel (xls, xlsb) or<br>Access files (p3d),<br>signature files (SIG) | <ul> <li>Whenever an acquisition is complete, at<br/>a minimum the RAW and RVW files will<br/>be created.</li> <li>Video files are only created if the video<br/>option is being used.</li> <li>If the user has ODBC as an output option,<br/>then one of the ODBC options (Excel or<br/>Access) will be generated.</li> <li>For the SIG files, these are only created<br/>or modified if using the Data Security<br/>Option.</li> </ul> | Anytime an acquisition is performed<br>new RAW, RVW and optional WMV<br>files are generated. ODBC Excel and<br>Access could also be generated.<br>For Replay or Review, new ODBC data<br>files will have been created. The<br>review file can be modified. |
| Setup files (PRO, MDB,<br>AMP)                                                                                                    | The PRO file is the main setup file for the application. If OpenART is being used, an MDB file is generated containing the hardware configuration information. If an ACQ7700 or ACQ16 system is being used, an AMP file will be generated.                                                                                                    | Anytime a setup (configuration) is created or modified.                                                                                                    |

## PROGRAM AND FILES FOLDER

When the Ponemah application is installed, the installation also creates or updates the Microsoft SQL Server installation. Ponemah uses two instances of SQL Server, one for a production environment and one for a test environment which can be changed within the Ponemah application.

The Ponemah application itself creates a database within SQL Server and, for each study created through the Study Protocol Option, a database is created. Each one of these databases needs to be backed up on a regular basis, along with the system databases that are maintained in the same folder.

Depending on the version of Ponemah, different SQL Server Express versions were used. The following table outlines the versions of SQL Server used by Ponemah Version

| SQL Server | SQL Server 2000 | SQL Server   | SQL Server      | SQL Server   |
|------------|-----------------|--------------|-----------------|--------------|
| Version    | Desktop Edition | Express 2005 | Express 2008 R2 | Express 2014 |
| Ponemah    | ≤v4.80          | v4.90-v5.10  | v5.20           | v5.30        |
| Version    |                 |              |                 |              |

It should be noted that Ponemah will detect and use any version of SQL Server that is installed on the workstation. If a Ponemah version upgrade is performed, Ponemah will use the currently installed version of SQL Server Express and not install any newer version. Only a clean install of Ponemah, without any version of SQL Server being on the workstation, will install the SQL Server versions listed above.

| SQL Installation Folder and Database File                                                                                                    | Ponemah         | Description                                                                                                    |
|----------------------------------------------------------------------------------------------------|-----------------|----------------------------------------------------------------------------------------------------|
| C:\Program Files\Microsoft SQL<br>Server\MSSQL12.P3PLUS_V2                                                                                                    | v5.30           | This folder is for SQL Server 2008 Express<br>and is used for the default P3Plus,<br>production, instance of Ponemah. The<br>folder contains all the database files that<br>would be used by the application, as well as<br>any system database files.      |
| C:\Program Files\Microsoft SQL<br>Server\MSSQL10.P3PLUS                                                                                                    | v5.20           | This folder is for SQL Server 2008 Express<br>and is used for the default P3Plus,<br>production, instance of Ponemah. The<br>folder contains all the database files that<br>would be used by the application, as well as<br>any system database files.      |
| C:\Program Files\Microsoft SQL<br>Server\MSSQL10.P3PLUSTEST                                                                                                    | v5.20           | Same as above, except it is used for the<br>P3PlusTest instance of the database.<br>Typically, this is used for testing and the<br>default P3Plus instance is used in<br>production.                                                                        |
| C:\Program Files\Microsoft SQL<br>Server\MSSQL.1\MSSQL\Data<br>Note: This is for a new install of V4.90 only. Older<br>version or an upgrade to v4.90 would use the SQL<br>Server 2000 Desktop structure listed below. | v4.90-<br>v5.10 | This folder is for SQL Server 2005 Express<br>and is used for the default P3Plus,<br>production, instance of Ponemah. The<br>folder contains all the database files that<br>would be used by the application plus any<br>system database files.             |
| C:\Program Files\Microsoft SQL<br>Server\MSSQL.2\MSSQL\Data<br>Note: This is for a new install of V4.90 only. Older<br>version or an upgrade to v4.90 would use the SQL<br>Server 2000 Desktop structure listed below. | v4.90-<br>v5.10 | Same as above, except it would be used for<br>the P3PlusTest instance of the database.<br>Typically, this is used for testing and the<br>default P3Plus instance is used in<br>production.                                                                  |
| C:\Program Files\Microsoft SQL<br>Server\MSSQL\$P3PLUS\Data                                                                                                    | ≤v4.80          | This folder is for SQL Server 2000 Desktop<br>(MSDE 2000) and is used for the default<br>P3Plus, production, instance of Ponemah.<br>The folder contains all the database files that<br>would be used by the application plus any<br>system database files. |
| C:\Program Files\Microsoft SQL<br>Server\MSSQL\$P3PLUSTEST\Data                                                                                                    | ≤v4.80          | Same as above, except it would be used for<br>the P3PlusTest instance of the database.<br>Typically, this is used for testing and the<br>default P3Plus instance is used in<br>production.                                                                  |

Refer to the table below for version specific information and the directory structure.

Within the SQL Server Data folder, all database files are recommended to be backed up since the application and SQL Server database files are updated on a regular basis. Below is a simple script for SQL Server 2005 Express or SQL Server 2008 Express to perform that activity:

## Net stop MSSQL\$P3PLUS xcopy C:\Program Files\Microsoft SQL Server\MSSQL.1\MSSQL\Data\\*.\* d:\backup Net start MSSQL\$P3PLUS

In the above example the destination location is **d:\backup** and should be replaced by the actual destination location, such as a network share.

*Note*: MSSQL.1 – This depends on the version of SQL Server being used. Select the correct path name from the SQL Installation Folder and Database File Locations table.

The frequency of backup depends on how often the application is used. For example, each time the application is started the Ponemah application database is always updated with the latest information such as the user who started the application.

For each Study database, the database is only updated when the user does study related activities, such as modifying a study, synchronizing Study related data, running acquisitions or doing a review of the data.

## DSI REPORTING FOLDER

During installation, DSI Reporting is installed under the C:\Program Files(x86) directory in the **DSI Reporting** folder. The following outlines the pertinent folders that should be regularly backed up and the recommended backup frequency.

| Folder or File          | Description                                                                                                   | Frequency of backup                                                                                          |
|-------------------------|----------------------------------------------------------------------------------------------------|----------------------------------------------------------------------------------------------------|
| DSI Reporting\Output    | This subfolder is the default folder for the generated report.                                                | Every time a report is saved in the default directory, if reports are maintained on the Ponemah workstation. |
| DSI Reporting\Templates | This subfolder is the default folder for the default report templates and any new templates that are defined. | Anytime a new template is defined or if an existing template is modified.                                    |

## APPENDIX

The following instructions outline the necessary steps to update the Windows Settings per the recommended called out in this document.

#### **POWER OPTIONS CONFIGURATION:**

- 1. Select the Windows Start menu | Control Panel.
- 2. Change View by option in the upper right-hand corner from categories to Small Icons.
- 3. Select Power Options.
- 4. Select on (down arrow) for **Show additional plans**.
- 5. Select the radio button for **High Performance**.
- 6. Select Change plan settings link.
- 7. Select **Never** for the following settings:
  - a. Dim the display
  - b. Turn off the display
  - c. Put the computer to sleep
- 8. Select Change Advance Power Settings link.
- 9. Expand the Hard Disk
- 10. Expand Turn off hard disk after
- 11. Change settings for both on battery and plugged in to Never
- 12. Expand Sleep
- 13. Expand Sleep After
- 14. Change settings for both **on battery** and **plugged in** to **Never**
- 15. Expand Allow Hybrid Sleep
- 16. Change settings for both on battery and plugged in to Off
- 17. Expand Hibernate after
- 18. Change settings for both on battery and plugged in to Off
- 19. Expand USB Settings
- 20. Expand USB Selective Suspend Setting
- 21. Change settings for both on battery and plugged in to Disabled
- 22. Expand Power Buttons and Lid
- 23. Expand Lid Close Action
- 24. Change settings for both on battery and plugged in to Do Nothing
- 25. Expand Power Button Action
- 26. Change settings for both on battery and plugged in to Do Nothing
- 27. Expand Sleep Button action
- 28. Change settings for both on battery and plugged in to Do Nothing
- 29. Expand Processor Power Management
- 30. Expand Minimum Processor State
- 31. Change settings for both on battery and plugged in to 100%
- 32. Select OK.
- 33. Select Save Changes.
- 34. Close the window.

#### **ENABLE NETWORK DISCOVERY**

- 1. Navigate to the Network and Sharing Center.
- 2. Select **Change advanced sharing settings** from the list on the left.
- 3. Expand the desired network profile.
- 4. Enable the radio button for **Turn on network discovery**.
- 5. Click the Save Changes button.

#### **ENABLE NO HIBERNATION**

- 1. Navigate to the **Device Manager**.
- 2. Select Disk Drives.

- 3. Right-click the Disk Drive the software will be installed on and select **Properties**.
- 4. Select **Policies** tab.
- 5. Make sure both checkboxes have check marks.
- 6. Click OK.
- 7. Repeat for second drive
- 8. Close all windows.

#### ENABLE AUTOMATIC ADJUST CLOCK FOR DAYLIGHT SAVING TIME

- 1. Navigate to the **Date & Time.**
- 2. Select Change time zone... button.
- 3. Enable the check box for Automatically adjust clock for Daylight Saving Time.
- 4. Select OK.
- 5. Select OK.
- 6. Close the Control Panel.

#### **DISABLE WINDOWS DEFENDER**

#### Windows 7:

- 1. Select Windows Start Menu.
- 2. Right-click Computer and select Manage.
- 3. Select Services and Applications.
- 4. Select Services.
- 5. Navigate to and double-click Windows Defender.
- 6. Select the **Stop** button if the service is running.
- 7. Change the *Startup type* to **Disabled**.

#### Windows 10:

- 1. Disable Windows Defender Firewall
  - a. Enter Services into the Search Bar.
  - b. Select the Services desktop app.
  - c. Right-click Windows Defender Firewall and select Properties.
  - d. Select the Stop button if the service is running.
  - e. Change Startup type to Disabled.
- 2. Windows Defender Antivirus Service
  - a. Enter **Group Policy** into the **Search Bar**.
  - b. Select the Edit Group Policy Control Panel option.
  - c. Navigate to: Computer Configuration | Administrativloce Templates | Windows Components | Windows Defender Antivirus.
  - d. Right-click Turn off Windows Defender Antivirus and select Edit.
  - e. Select Enable.
- 3. Windows Defender Security Center Service
  - a. Enter regedit into the Search Bar.
  - b. Select the **regedit** *Run Command* option.
  - c. Browse to: HKEY\_LOCAL\_MACHINE\SYSTEM\CurrentControlSet\Services\
  - d. Select WinDefend folder.
  - e. Change Start from 2 to 4.

#### **DISABLE WINDOWS UPDATE**

- 1. Navigate to the Windows Update.
- 2. Select Change Settings.
- 3. Select the drop down under Important Updates and select Never Check for Updates.
- 4. Select OK.
- 5. Close window.

#### **DISABLE DEFRAGMENTATION** (boot space optimizer)

- 1. Navigate to the **Performance Information and Tools**.
- 2. Select Advanced tools link.
- 3. Select **Open disk defragmenter** link.
- 4. Click **Configure schedule**.
- 5. Remove check mark on Run on a schedule (recommended).
- 6. Click **OK**.
- 7. Close all windows

#### **DISABLE SEARCH INDEXING**

- 1. Navigate to the C:\ drive.
- 2. Right-click the C:\ drive and select Properties.
- 3. From the General tab, uncheck Allow files on this drive to have contents indexed...
- 4. Select OK.
- 5. There will be an Access Denied Error Message screen, select Continue.
- 6. There will be an Error Applying Attributes, select Ignore All.
- 7. After the changes are complete, click **OK**.
- 8. Repeat the above steps for **D**: drive.
- 9. Close window.

#### DISABLE WINDOWS TIME AND WINDOWS SEARCH

- 1. Press <Ctrl>+<Alt>+<Delete>.
- 2. Select Start Task Manager.
- 3. Select the Services tab.
- 4. Select the **Services** button in the lower right corner.
- 5. Double-click Windows Time.
- 6. Change the *Startup type* to **Disabled**.
- 7. Select OK.
- 8. Double-click Windows Search.
- 9. Change the *Startup type* to **Disabled**.
- 10. Select OK.
- 11. Close all windows.

#### DISABLE THE FOLLOWING REGISTRY KEYS

- 1. Open a command window by clicking on the start button and typing "regedit" in the search window
- 2. Select the **regedit** program.
- 3. Disable Prefetcher
  - a. Navigate to the following location: [HKEY\_LOCAL\_MACHINE\SYSTEM\CurrentControlSet\Control\Session Manager\Memory Management\PrefetchParameters]
  - b. Double-click EnableSuperfetch, change the Set Value to 0, and select OK.
  - c. Double-click EnablePrefetcher, change the Set Value to 0, and select OK.
  - d. Double-click **EnableBootTrace**, change the **Set Value** to **0**, and select **OK**.
- 4. Disable Boot Optimizer
  - a. Navigate to the following location [HKEY\_LOCAL\_MACHINE\SOFTWARE\Microsoft\Dfrg\BootOptimizeFunction]
  - b. Double-click on **Enable**, change the **Set Value** to **N**, and select **OK**.
- 5. Disable NIC Card Power Settings (Green Mode) *Lenovo computers*

- a. Navigate to the following location [HKEY\_LOCAL\_MACHINE\SYSTEM\CurrentControlSet\Control\Class\{4D36E972-E325-11CE-BFC1-08002BE10318}\0007]
- b. If **PnPCapabilities** exist, set its value to 00000018

#### **DISABLE AUTOMATIC UPDATES**

- 1. Open a command window by clicking on the start button and typing "regedit" in the search window
- 2. Select the **regedit** program.
- 3. Disable Adobe Updates
  - a. Navigate to the following location: [HKEY\_LOCAL\_MACHINE\SOFTWARE\Policies\Adobe\Acrobat Reader\11.0\FeatureLockDown]
  - b. "bUpdater"=dword:0000000

#### 4. Disable Windows Update Notification

- a. Navigate to the following location: [HKEY\_LOCAL\_MACHINE\SOFTWARE\Policies\Microsoft\Windows\WindowsUpdate]
- b. "DisableOSUpgrade"=dword:0000001

#### 5. Disable Office Updates

- a. Navigate to the following location:
- [HKEY\_LOCAL\_MACHINE\software\policies\microsoft\office\16.0\common\OfficeUpdate]
- b. "EnableAutomaticUpdates"=dword:0000000
- c. "HideEnableDisableUpdates"=dword:0000000

#### 6. Hide Warning Flag

- a. Navigate to the following location:
- [HKEY\_LOCAL\_MACHINE\SOFTWARE\Microsoft\Windows\CurrentVersion\Policies\Explorer] b. "HideSCAHealth"=dword:00000001
- S. macsexincular -aword.0000

#### 7. Disable Windows 10 upgrade

- a. Navigate to the following location:
  - [HKEY\_LOCAL\_MACHINE\SOFTWARE\Microsoft\Windows]
- b. "DisableGwx"=dword:0000001

#### 8. Disable Windows 10 upgrade message

- a. Navigate to the following location:
  - [[HKEY\_LOCAL\_MACHINE\SOFTWARE\Policies\Microsoft\Windows\GWX]
- b. "DisableGWX"=dword:0000001

#### **OPENING FIREWALL PORTS**

#### Windows 7 and Windows 10

- 1. Navigate to the **Control Panel**.
- 2. Select Windows Firewall.
- 3. Select the **Advanced settings** link on the left.
- 4. Select Inbound Rules from the left pane.
- 5. Right-click Inbound Rules and select **New Rule**.
- 6. Select the **Port** radio button and click **Next**.
- 7. Select the protocol (**TCP** or **UDP**) and enter the port number into the text field associated with *Specific local ports*, then click **Next**.
- 8. Select Allow the connection and then click Next.
- 9. Select the **Domain** and **Private** for the *Network Type* to which this port rule applies, then click **Next**.
- 10. Enter a meaningful **Name** for the rule and an optional **Description**, then click **Finish**.